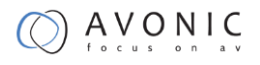

# Avonic

# CM60-IPX-BOX

Full HD 20x zoom SDI Box Camera IP White

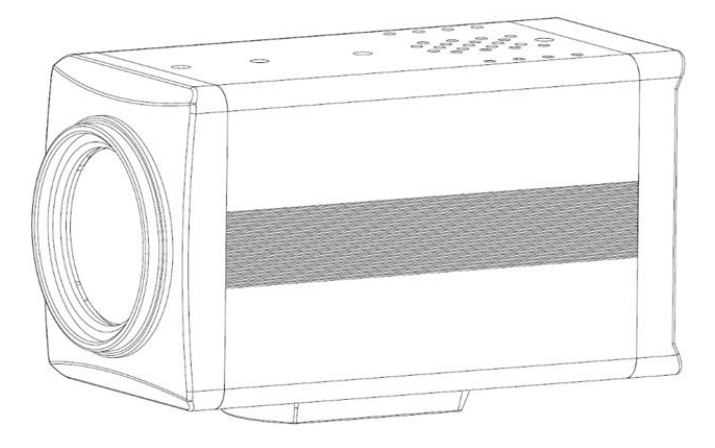

User Manual

Version 2.0

Update notes:

Join Avonic

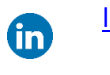

E

linkedin.com/company/avonic

twitter.com/avonic

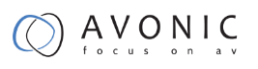

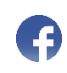

facebook.com/avonic

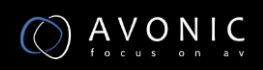

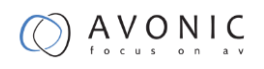

## Contents

| Introduction                 | 6 |
|------------------------------|---|
| Congratulations              | 6 |
| Safety Notes                 | 6 |
| Package contents             | 7 |
| Accessories                  | 7 |
| Product Overview             | 8 |
| Features                     |   |
| Main Unit                    | 9 |
| Input and Output Description | 9 |
| Bottom Parts                 | 9 |
| Installation                 |   |
| Connection Diagram           |   |
| Power adapter                |   |
| Operation                    |   |
| OSD Menu                     |   |
| MENU(Main Menu)              |   |
| EXPOSURE                     |   |
| COLOR                        |   |
| IMAGE                        |   |
| FOCUS                        |   |
| NOISE REDUCTION              |   |
| SETTING                      |   |

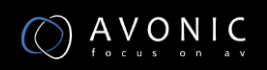

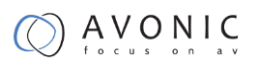

| INFORMATION                        |    |
|------------------------------------|----|
| RESTORE FACTORY SETTINGS           |    |
| Serial Communication Control       |    |
| COM port settings                  |    |
| Command List                       | 18 |
|                                    | 10 |
|                                    |    |
|                                    |    |
| VLC stream media player monitoring |    |
| Homepage introduction              |    |
| Media                              |    |
| System Setting                     |    |
| Network Setting                    |    |
| Information                        |    |
| Maintenance                        | 27 |
| Camera Maintenance                 |    |
| Unqualified Application            |    |
| Troubleshooting                    | 27 |
| Image                              |    |
| Control                            |    |
| Contact                            |    |
| Appendix A                         | 29 |
| VISCA Camera Command List          |    |
| VISCA Camera Control Command List  |    |
| VISCA Query Command List           |    |
| Pelco-D Protocol Command List      |    |
| Pelco-P Protocol Command List      |    |

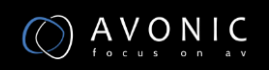

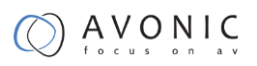

| A | Appendix B Dimensions   | 57 |
|---|-------------------------|----|
|   | Inquiry Commands        | 53 |
|   | Camera control commands | 47 |
|   | Camera return commands  | 45 |
|   | VISCA over IP commands  | 45 |

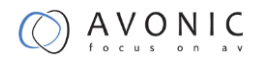

## Introduction

## Congratulations

Thank you for purchasing the Avonic CM60-IPX-BOX Integration HD Color Box Camera. Before beginning to operate this device, please read the manual in order to make sure the best performance is obtained. Save this manual for future reference.

## Safety Notes

- Installation and servicing should only be done by Qualified Service Personnel and conform to all local codes.
- This unit is designed for indoor use only and it must not be installed where exposed to water or other liquids and moisture.
- Before powering on the device, check the input power voltage carefully.
- Avoid shock and vibration when transporting and installing the device.
- Use wall mount brackets or ceiling mount brackets available at Avonic for safe installation.
- Electronic devices produce heat. Do not block the ventilation slots of the device and make sure the installation environment is well ventilated to avoid overheating.
- Before cleaning, unplug the power cable. Use a soft, damp cloth to clean the device, do not use strong or abrasive detergent to clean that will damage the device.
- If you wish to dispose this product, please contact Avonic to obtain info about the take-back procedure.

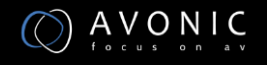

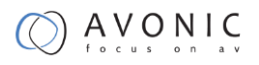

## Package contents

| Quantity | Decription          | Avonic SKU   |
|----------|---------------------|--------------|
| 1 pc     | PTZ Camera          | CM60-IPX-BOX |
| 1 pc     | Power Supply 12V/1A | CM-PSU-BOX   |

## Accessories

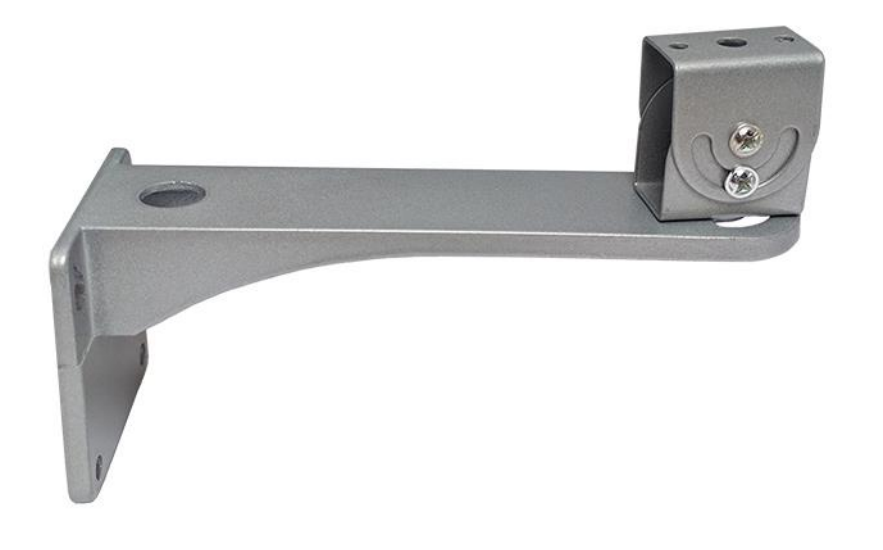

Wall Mount for CM60-IPX-BOX

Avonic SKU : CM-WMW-BOX

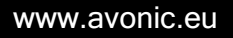

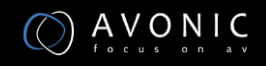

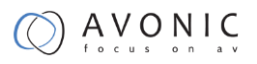

## **Product Overview**

The Avonic CM-series cameras are designed for fixed installations. Without concessions on quality, these cameras are an affordable choice for many installations. The cameras are equipped with a Panasonic CMOS sensor combined with a glass high-quality glass lens with 12x /20x /30x optical zoom. Control these cameras over RS232/485 with the Avonic CM-CON100 PTZ controller or any third party controller that supports VISCA, Pelco-P/D protocols.

These high-quality conference video cameras, with resolutions up to 1080p/60 and h.265 encoded ultra-low bandwidth video streams, have adopted Panasonic's HD CMOS sensor, which produces high-quality images. The high SNR (55db) of the CMOS sensor combined with 2D and 3D noise reduction algorithms, effectively reduce the noise, even under low light conditions. Supports HDMI, SDI and CVBS output with high effective transmission distances. Using RS232/485 interface all the parameters of the camera can be remote-controlled.

### Features

- 20x Optical Zoom. TAMRON high quality super telephoto lens.
- H.264 and H.265 Support, enabling full HD 1080p/60fps video stream by ultra-low bandwidth, lag-time within 200ms.
- 1080P Full HD, Panasonic's 1/2.7 inch, 2.07 million effective pixels high quality HD CMOS sensor.
- Double Interface, 3G-SDI interface and IP streaming at the same time.
- Ultra-high Frame Rate up to 60fps in 1080P or even up to 120fps output in 720P over IP only.
- AAC Audio Encoding, better sound quality and smaller bandwidth.
- Low-light, high SNR of CMOS sensor combined with 2D and 3D noise reduction algorithm, effectively reduce the noise, even under low illumination conditions.
- ICR Infrared Filter with auto switch, keep watch over day and night.

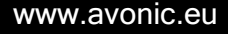

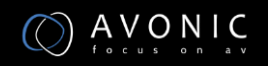

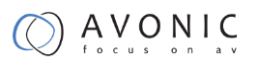

## Main Unit

#### Input and Output Description

- 1. 3G-SDI interface
- 2. RJ45 interface
- 3. Audio Line in interface
- 4. DC 12V power interface
- 5. Power light (flashing red when on)
- 6. Audio Line out interface
- 7. Right key
- 8. MENU key
- 9. Down key
- 10. Left key
- 11. Up key
- 12. RS485 interface

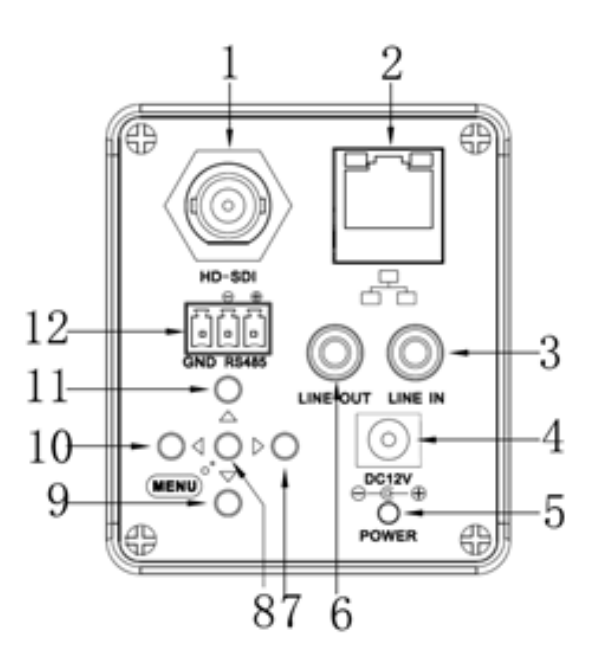

#### **Bottom Parts**

- 1 Camera Back Cover
- 2 Installation Positioning Track
- 3 Camera Front Cover
- 4 Lens Cap

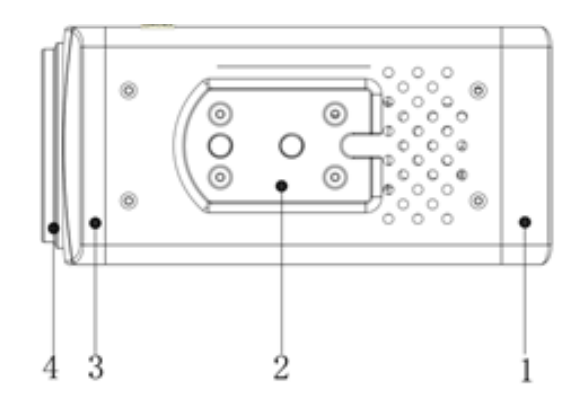

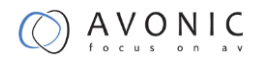

## Installation

## **Connection Diagram**

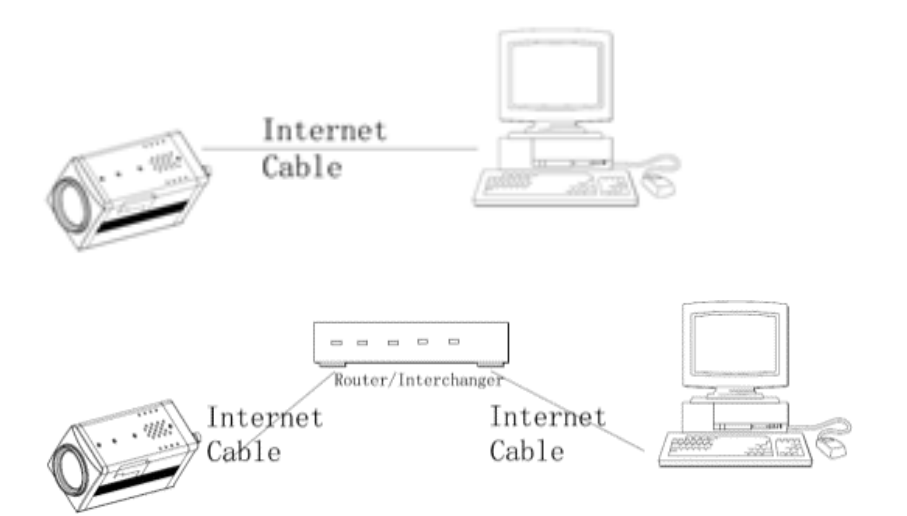

### Power adapter

This equipment is equipped with a 12V/1A DC power supply. Insert the power supply according to the requirements. The Power LED is flashing red when turned on.

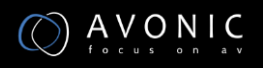

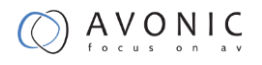

# Operation

## OSD Menu

Use the 5 keys on the back of the camera to control the OSD Menu.

#### MENU(Main Menu)

Directly press "MENU" button to enter the main menu.

| MENU |                          |  |
|------|--------------------------|--|
| ►    | Exposure                 |  |
|      | Color                    |  |
|      | Image                    |  |
|      | Focus                    |  |
|      | Noise Reduction          |  |
|      | Setting                  |  |
|      | Information              |  |
|      | Restore Factory Settings |  |
|      | Exit                     |  |
|      |                          |  |

Use the select key up and down. Choose a menu item, press [MENU] to enter submenu. Choose[Exit] press [MENU] to exit menu.

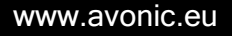

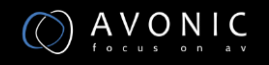

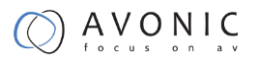

#### **EXPOSURE**

| EXPOSURE |              |      |
|----------|--------------|------|
| ►        | Mode         | Auto |
|          | ExpCompMod   | On   |
|          | ExpComp      | -1   |
|          | GainLimit    | 3    |
|          | Backlight    | Off  |
|          | DRC Strength | 3    |
|          | Anti Flicker | 50Hz |
|          | Return       |      |
|          |              |      |

- Mode: Set the camera exposure mode, Optional items: Auto, Bright, Iris Priority, Shutter Priority, Manual, WDR.
- Shutter: Set the Shutter values, only when the Mode for the Shutter Priority Mode and Manual Mode effective, Optional items: 1/10000s,1/6000s,1/4000s,1/3000s,1/2000s,1/1500s,1/1000s,1/725s,1/500s,1/350s,1/250s, 1/200s,1/125s,1/100s,1/90s,1/60s,1/30s.
- Iris: Set the Iris values, only when the Mode for the Iris Priority and Manual Mode effective, Optional items:F1.8,F2.0,F2.4,F2.8,F3.4,F4.0,F4.8,F5.6,F6.8,F8.0,F9.6,F11.0,Close
- GainLimit: Set the Gain value, Optional items: 0 ~ 15.
- Bright: Set the brightness values, only when the effective Mode for Bright Mode, Optional items: 0 ~ 17.
- ExpCompMode: Set the exposure compensation mode, can be installed: On, Off.
- ExpComp: Set the exposure compensation value, only when ExpCompMode item to On effective, Optional items: -7 ~ 7.
- Backlight: Set the backlight compensation, Optional items: On, Off.
- DRC Strength: Set up digital wide dynamic strength, can set up different levels of wide dynamic effect, Optional items: 0 ~ 8.

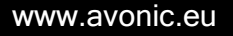

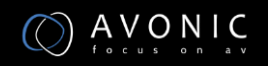

- Anti Flicker: Set the flashing function, Optional items: 50Hz, 60Hz, Off.
- DCRStrength: Set the DRC strength values, Optional items: 0 ~ 6.
- Return: get back

#### COLOR

| COLOR |            |      |
|-------|------------|------|
| ►     | WB Mode    | Auto |
|       | AWB Sens   | Low  |
|       | RG Tuning  | 2    |
|       | BG Tuning  | -1   |
|       | Saturation | 100% |
|       | Hue        | 7    |
|       | Return     |      |
|       |            |      |

- WB Mode: Set the camera white balance mode, Optional items: Auto, 3000K/Indoor, 4000K, 5000K/Outdoor, 6500K-1, 6500K-2, 6500K-3,One Push, Manual.
- RGTuning: Adjust the camera white balance mode of red tuning, are effective only when the white balance mode to Auto, Optional items: -10 ~ 10.
- BGTuning: Adjust the camera white balance mode of blue tuning, are effective only when the white balance mode to Auto, Optional items: -10 ~ 10.
- R Gain: Adjust the camera white balance mode of red gain, are effective only when the white balance mode to Manual, Optional items: 0 ~ 255.
- B Gain: Adjust the camera white balance mode of blue gain, are effective only when the white balance mode to Manual, Optional items: 0 ~ 255.
- Saturation: Color saturation adjustment, Optional items: 60% ~ 200%.
- Hue: Chroma adjustment, Optional items:0 ~ 14.
- IR Filter: Choose IR Filter, Optional items: 1~ 3.

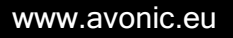

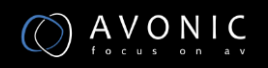

- AWB sens: The white balance sensitivity, Optional items: Low, Middle, High.
- Return: get back.

#### IMAGE

| IMAGE |           |         |
|-------|-----------|---------|
|       | Luminance | 7       |
|       | Contrast  | 7       |
|       | Sharpness | 2       |
|       | Flip-H    | Off     |
|       | Flip-V    | Off     |
|       | Gamma     | Default |
|       | Style     | Clarity |
|       | Return    |         |
|       |           |         |

- Luminance: Brightness adjustment, Optional items: 0~14.
- Contrast: Contrast adjustment, Optional items: 0~14.
- Sharpness: Sharpness adjustment, Optional items:Auto,0~15.
- Flip-H: Image flipped horizontally. Optional items: On, Off.
- Flip-V: Image Flip Vertical. Optional items: On, Off.
- Gamma: Optional items: default, 0.45, 0.5, 0.56, 0.63.
- Style: Optional items: Norm, Clarity, Bright, Soft,5S.
- Return: get back.

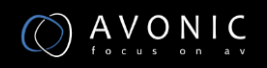

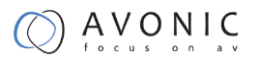

#### FOCUS

| FOCUS |                |      |
|-------|----------------|------|
| ►     | D-Zoom Limit   | x1   |
|       | AF Sensitivity | High |
|       | Auto Focus     | On   |

- Z-Doom Limit: Digital zoom camera settings, Optional items:x1.
- AF Sensitivity: Focus camera sensitivity, Optional items: Low, Middle, High.
- Auto Focus: Autofocus camera settings, Optional items: On, Off.
- Return: get back.

#### NOISE REDUCTION

| NOISE REDUCTION |       |   |  |
|-----------------|-------|---|--|
| ►               | 2D NR | 3 |  |
|                 | 3D NR | 3 |  |

- 2D NR:2D noise reduction, Optional items:1 ~ 5,Close,Auto.
- 3D NR:3D noise reduction, Optional items:1 ~ 8,Close.
- Return: get back.

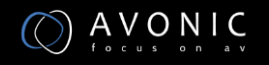

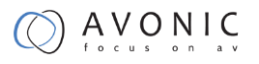

#### SETTING

| SETTING |               |         |
|---------|---------------|---------|
| ►       | Language      | English |
|         | Protocol      | VISCA   |
|         | VISCA Address | 1       |
|         | Baudrate      | 9600    |
|         | Video Format  | 1080P30 |
|         | Lens          | Type2   |
|         | Return        |         |
|         |               |         |

- Language: Language Settings, Optional items: English, Chinese.
- Protocol: Communication protocol Settings, Optional items: VISCA, PELCO-D, PELCO-P.
- VISCA Address: Address of the Visca Settings, Optional items: 0~7.
- P-D Address: P-D address settings, valid in PELCO-D mode, Optional items: 0~254.
- P-P Address: P-P address settings, valid in PELCO-P model, Optional items: 0~31.
- Baudrate: Camera baud rate settings, Optional items: 38400, 19200, 9600, 4800, 2400.
- Video Format: Camera video format settings, Optional items: 1080P60, 1080P50, 1080I60, 1080I50, 1080P30, 1080P25, 720P60, 720P50.
- Lens: Set lens type, Optional items: Type1, Type2.
- Return: get back.

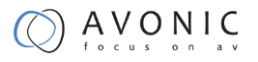

#### INFORMATION

| Information |            |                |
|-------------|------------|----------------|
| ►           | Version    | 7.2.01         |
|             | Data       | 2016-08-10     |
|             | AF Version | 1.1.7          |
|             | IP         | 192.168.100.99 |
|             | Gateway    | 192.168.100.1  |
|             | Netmask    | 255.255.255.0  |
|             | Return     |                |
|             |            |                |

#### **RESTORE FACTORY SETTINGS**

RESTORE FACTORY SETTINGS

Yes

No

- Yes: verify, press [MENU] to restore factory Settings.
- No: cancel, press [MENU] to back to menu.
- Return: get back.

### Serial Communication Control

#### COM port settings

RS485 Communication Control:

The camera can be controlled via RS485, Half-duplex mode:

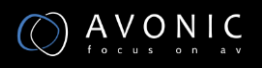

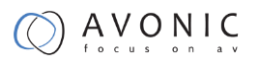

- Baud rate: 2400/4800/9600 bit/s.
- Start bit: 1 bit.
- Data bit: 8 bits.
- Stop bit: 1bit.
- Parity bit: none.

#### **Command List**

The camera provides the following commands to control menu over RS-485:

| function | command packet             | Notes                                       |
|----------|----------------------------|---------------------------------------------|
| UP       | 8x 01 06 01 08 08 03 01 FF |                                             |
| DOWN     | 8x 01 06 01 08 08 03 02 FF | Equivalent to the back four direction keys. |
| LEFT     | 8x 01 06 01 08 08 01 03 FF |                                             |
| RIGHT    | 8x 01 06 01 08 08 02 03 FF |                                             |
|          | 8x 01 04 0B 02 FF          |                                             |
| ОК       | or                         | Equivalent to the back 【MENU】 key.          |
|          | 8x 01 04 0B 03 FF          |                                             |

x:Camera VISCA address number.

For the complete VISCA command list, see Appendix A

### IP camera control

IP camera default IP address is

192.168.100.99,

user "admin",

password "admin"

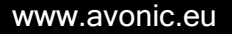

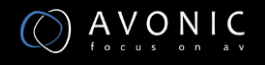

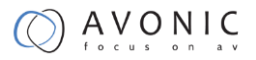

After modified, IP Camera be restarted

Unknow camera IP, view as below:

Method 1: connect camera to TV, press [menu] of the behind camera, select "Information", the camera IP will be show on screen.

Change IP address,2 methods as below:

Method 1: On web control page, find "Network"--->Change IP---->Click "Apply"

#### ----> Restart camera

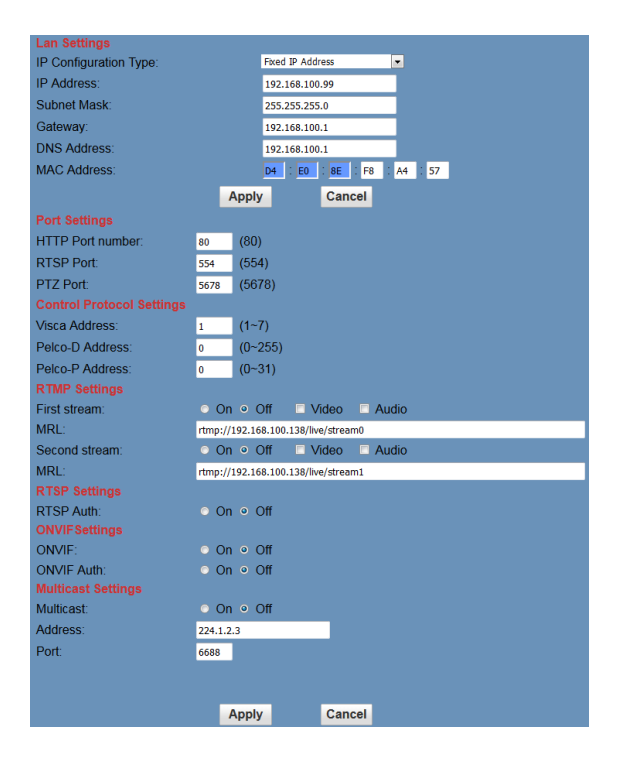

#### **TCP/UDP** Control

The Avonic IP camera is implemented with a TCP server inside. The default TCP port number is 5678. This number can be changed in the WebGUI in the Network Menu. Once the connection between client and server is set up, the client will be able to send VISCA PTZ commands to the server. The server then parses and executes the VISCA PTZ command.

The Avonic IP Camera has also implemented an UDP server inside. The UDP port number is 1259. This number cannot be changed. Once the connection between client and server is set up, the client will

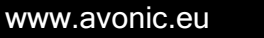

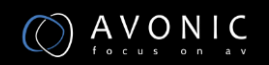

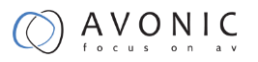

be able to send VISCA PTZ commands to the server. The server then parses and executes the VISCA PTZ command.

The PTZ Command Format is according to the definition of the VISCA protocol. Not all VISCA commands are implemented for TCP/UDP control. The camera address is default set to 1. This number can be changed in the WebGUI in the Network Menu. The commands are listed in Appendix A.

#### VLC stream media player monitoring

Visit VLC media server procedure

Open VLC media player, click "Media"->"Open Network Steam ",or click "Ctrl+N"; as below:

| Me    | dia Playback Audio Video     | Subtitle Tools |
|-------|------------------------------|----------------|
|       | Open File                    | Ctrl+O         |
|       | Open Multiple Files          | Ctrl+Shift+O   |
|       | Open Folder                  | Ctrl+F         |
| 0     | Open Disc                    | Ctrl+D         |
| -     | Open Network Stream          | Ctrl+N         |
| 1     | Open Capture Device          | Ctrl+C         |
|       | Open Location from clipboard | Ctrl+V         |
|       | Open Recent Media            | •              |
|       | Save Playlist to File        | Ctrl+Y         |
|       | Convert / Save               | Ctrl+R         |
| ((=)) | Stream                       | Ctrl+S         |
|       | Quit at the end of playlist  |                |
|       | Quit                         | Ctrl+Q         |

Input URL address:

rtsp://ip: port number/1 (First stream);

rtsp://ip: port number/2 (Second stream).

#### NOTE !

RTSP port number default value is 554.

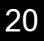

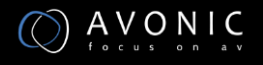

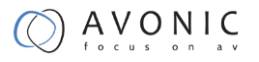

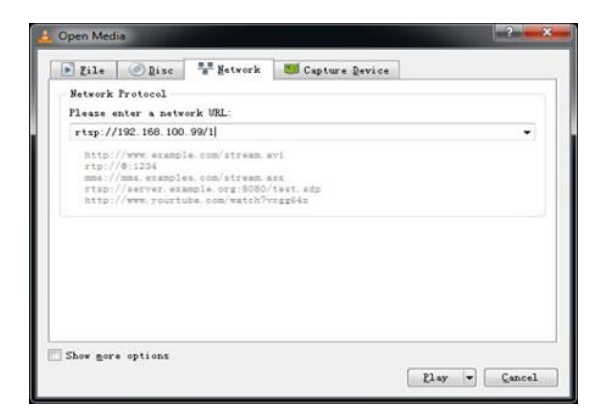

#### Homepage introduction

Menu

All pages include 2 menu bars:

- 1. Real time monitoring: displaying video image
- 2. Parameter setup: with function buttons

#### Video viewing window

Video viewing window must be same as video resolution, the bigger the resolution is, the bigger the playing area is. Double click viewing window, will show full-screen, double click again, will return to initialized size.

1) Video playback pause button: control real-time video pause, stop the last picture, click recoverable video again.

2) Audio control buttons: can set silent mode.

3) Full screen switch button.

#### Language selection

Chinese/English/Russian

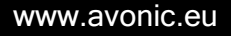

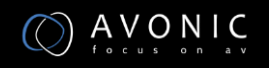

#### Media

| Video Settings        |                      |
|-----------------------|----------------------|
| Video Format:         | OSD 🔻                |
| Encode Level:         | mainprofile 🔻        |
| First stream          |                      |
| Encode Protocol:      | H264 🔻               |
| Resolution:           | 1920x1080 🔻          |
| Bit Rate:             | 4096 (32~20480) kbps |
| Frame Rate:           | 25 🔻 fps             |
| I Key Frame Interval: | 25 (2~150)           |
| Bit Rate Control:     | ● CBR ○ VBR          |
| Fluctuate Level:      | 1 💌                  |
| Second stream         |                      |
| Encode Protocol:      | H264 🔻               |
| Resolution:           | 320x240 🔻            |
| Bit Rate:             | 1024 (32~6144) kbps  |
| Frame Rate:           | 25 • fps             |
| I Key Frame Interval: | 25 (2~150)           |
| Bit Rate Control:     | ● CBR ○ VBR          |
| Fluctuate Level:      | 1 💌                  |
|                       |                      |
|                       | Apply Cancel         |

- 1. Video format Support 50HZ and 60HZ and OSD three formats.
- 2. Encode Protocol

Support H.264 and H.265 and MJPEG three formats.

- 3. Encode Level Support baseline, main profile, high profile.
- 4. Resolution

First stream support 1920x1080,1280x720, 1024x576,960x540,640x480,640x360,Second stream support 50Hz:1280x720,1024x576,720x576,

720x408,640x360,480x270,320x240,60Hz:1280x720,1024x576,720x480,720x408,640x360,48 0x270,320x240,

the bigger resolution is, the clearer the image will be, more network bandwidth will be taken.

5. Bit Rate

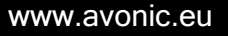

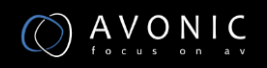

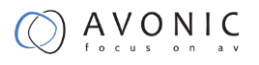

User can assign bit flow/stream, normally speaking, the bigger bit flow is, the clearer the image will be. The bit allocation must combine with network bandwidth, when the network bandwidth is too narrow and the allocated bit flow is too big, will cause video signal flow not to be transmitted normally, the video effect will be worse.

6. Frame rate

User can specify the size of the frame rate, generally, the frame rate greater, the image more smooth; Frame rate is smaller, the more you'll have the sense of a stuttering image.

7. I key frame interval:

Set interval between 2 I frame, the bigger interval is, the response will be lower from viewing window.

8. Bit Rate control

Code stream control way:

Constant bit rate: video coder will be coding according to preset speed

Variable bit rate: video coder will adjust the speed based on preset speed to gain the best image quality.

9. Fluctuate level

Restrain the fluctuation magnitude of variable rate, grade 1  $^{\sim}$  6

#### System Setting

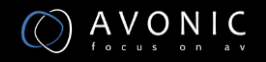

| Live               | Initialize |        |        |
|--------------------|------------|--------|--------|
| Video              | Work Mode: | RTSP - |        |
| Image              | Reboot     | Reboot |        |
| Audio              | User       |        |        |
| System             | UserName:  | admin  |        |
| Network            | Passwd:    |        |        |
| Information        |            |        |        |
|                    |            | Apply  | Cancel |
|                    |            |        |        |
|                    |            |        |        |
|                    |            |        |        |
|                    |            |        |        |
| Zoom In Zoom Out   |            |        |        |
|                    |            |        |        |
| Focus In Focus Out |            |        |        |
| Pan Speed 10 -     |            |        |        |
| Tilt Speed 10 -    |            |        |        |
| Zoom Speed 5 •     |            |        |        |
| Pocus speed 5      |            |        |        |
| Set Call           |            |        |        |
|                    |            |        |        |
| Preset (0~254)     |            |        |        |
|                    |            |        |        |
|                    |            |        |        |
|                    |            |        |        |
|                    |            |        |        |
|                    |            |        |        |
|                    |            |        |        |
|                    |            |        |        |
|                    |            |        |        |
|                    |            |        |        |
| Language English · |            |        |        |
|                    |            |        |        |
|                    |            |        |        |

- 1. Work Mode Work Mode RTSP
- Reboot
   Click the "Reboot" button, system restart.
- User and password
   The user can modify the password (letters and Numbers only)
- 4. Apply / Cancel

Modify password and click the "apply" button to the login page, press "cancel" button to cancel password change.

#### **Network Setting**

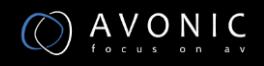

| Live                | Lan Settings                            |         |             |                  |         |       |    |  |  |  |
|---------------------|-----------------------------------------|---------|-------------|------------------|---------|-------|----|--|--|--|
| Video               | IP Configuration Type:                  |         | Fixed       | Fixed IP Address |         |       |    |  |  |  |
| Image               | IP Address:                             |         | 192.        | 168.100.5        | 19      |       |    |  |  |  |
| Audio               | Subnet Mask                             |         | 255.3       | 255,255.0        |         |       |    |  |  |  |
| Sustem              | Gateway                                 |         | 192.        | 168.100.1        |         |       |    |  |  |  |
| Network             | DNS Address                             |         | 192.        | 168,100.1        |         |       |    |  |  |  |
| Network             | MAC Address                             |         | D4          | - E0 -           | RE   FB | A4    | 57 |  |  |  |
| mormacon            |                                         |         | Apply       |                  | Cancel  |       |    |  |  |  |
| 1.00                |                                         |         | фріу        |                  | ounder  |       |    |  |  |  |
|                     | HTTP Port number                        | 80      | (80)        |                  |         |       |    |  |  |  |
|                     | RTSP Port                               | 554     | (554)       |                  |         |       |    |  |  |  |
| Zoom In Zoom Out    | PTZ Port                                | 5678    | (5678)      |                  |         |       |    |  |  |  |
| Easter in Court Cut | Control Protocol Settings               | 3070    | (001.0)     |                  |         |       |    |  |  |  |
| Pocus in Pocus Out  | Visca Address:                          | 1       | (1-7)       |                  |         |       |    |  |  |  |
| Zoom Speed 5 *      | Pelco-D Address                         | 0       | (0-255)     |                  |         |       |    |  |  |  |
| Focus Speed 5 .     | Pelco-P Address                         | 0       | (0~31)      |                  |         |       |    |  |  |  |
| Ret                 |                                         | -       |             |                  |         |       |    |  |  |  |
|                     | First stream:                           | O On    | o Off       | - Vid            | ieo 👘   | Audio |    |  |  |  |
| Preset (0~254)      | MRL rtmp://192.168.100.138/live/stream0 |         |             |                  | _       |       |    |  |  |  |
|                     | Second stream                           | • On    | • Off       | - Vid            | leo 🗔   | Audio |    |  |  |  |
|                     | MRL:                                    | rtmp:// | 192.168.100 | .138/live/       | stream1 |       |    |  |  |  |
|                     | RTSP Settings                           |         |             |                  |         |       |    |  |  |  |
|                     | RTSP Auth                               | O On    | e Off       |                  |         |       |    |  |  |  |
|                     | ONVIFSettings                           |         |             |                  |         |       |    |  |  |  |
|                     | ONVIF.                                  | O On    | • Off       |                  |         |       |    |  |  |  |
|                     | ONVIF Auth:                             | O On    | • Off       |                  |         |       |    |  |  |  |
|                     | Mulbeast Settings                       | -       | 10000       |                  |         |       |    |  |  |  |
|                     | MURICASE                                | On      | o Ou        |                  | 10      |       |    |  |  |  |
|                     | Address.                                | 224.1.2 | .3          |                  | 10      |       |    |  |  |  |
| Language English ·  | POIL                                    | 0088    |             |                  |         |       |    |  |  |  |
|                     |                                         |         |             |                  |         |       |    |  |  |  |
|                     |                                         |         | analy i     |                  | Concel  |       |    |  |  |  |
|                     |                                         |         | чрріў       |                  | Cancel  |       |    |  |  |  |

1. Lan Settings

Default the IP address is 192.168.100.99, The MAC address can be modified.

- 2. Port Settings
  - a. HTTP Port IP address identifies the network device, the device can run multiple web applications, each network program using network port to transmit data, so data transmission to be carried out between the port and port. Port setting is to set up WEB SERVER program using which port to transmit. When port mapping, need to be consistent with the port number(default port: 80)
  - b. RTSP Port Network camera support RTSP protocol, use the VLC tools broadcast.
- c. PTZ Port Support PTZ protocol, default port: 5678.
- 3. Control Protocol Setting

Setting camera control communication protocol, include Visca address, Pelco-D address, Pelco-P address.

4. RTMP Setting

Setting the camera stream, can set up two stream, in the two stream selection control code stream of "On", "Off", "Video", "Audio", etc.

- RTSP Setting Setting network camera RTSP protocol of "On", "Off".
- ONVIF Setting Setting the ONVIF protocol and ONVIF authorization "On", "Off".
- Multicast Setting Setting multicast "On", "Off", and multicast address(default address 224.1.2.3) and

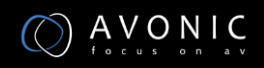

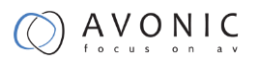

port(default 6688)

8. Apply / Cancel

Modify network parameters then press "Apply" button to modify network parameters, press "Cancel" button to cancel network parameters.

#### Information

Show the current device information, as shown to the right.

| Information       |              |  |  |  |
|-------------------|--------------|--|--|--|
| Device ID:        | HD Camera    |  |  |  |
| Software Version: | SOC v7.2.00  |  |  |  |
| Device Type:      | P3.V         |  |  |  |
| Webware Version:  | v1.4.2       |  |  |  |
|                   |              |  |  |  |
|                   | Apply Cancel |  |  |  |

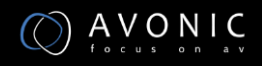

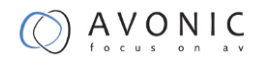

## Maintenance

## Camera Maintenance

- If camera will not be used for a long time, disconnect AC power cord of AC adaptor to the outlet.
- Use soft cloth or tissue to clean the camera cover.
- Please use the soft dry cloth to clean the lens. If the camera is very dirty, clean it with diluted neuter detergent. Do not use any type of solvents, which may damages the surface.

### **Unqualified Application**

- No shooting extreme bright object for a long period of time, such as sunlight, light sources, etc.
- No operating in unstable lighting conditions, otherwise image will be flickering.
- No operating close to powerful electromagnetic radiation, such as TV or radio transmitters, etc.

## Troubleshooting

### Image

- No image
- 1. Check whether the power cord is connected, voltage is OK, POWER lamp is flashing red.
- 2. Check whether the camera can self-test after startup.
- 3. Check the BOTTOM switch and make sure the two switches are both set OFF.
- 4. Check video cable is connected correctly.
  - Abnormal display of image

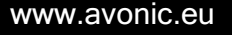

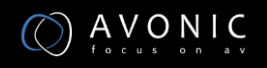

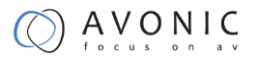

Check video cable is connected correctly.

- Image dithering even at widest zoom position
- 1. Check whether camera is fixed correctly.

2. Make sure if there are something like vibration machine or other things nearby.

## Control

- Serial communication cannot control the camera
- 1. Check the camera working mode.
- 2. Check control cable is connected correctly.

## Contact

For any questions or suggestions, contact the reseller or the local distributor of Avonic. Find the local distributor on the website of Avonic.

For the recent manual or datasheet, look at the Avonic website.

www.avonic.eu

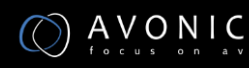

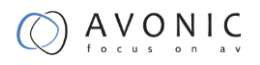

## Appendix A

## **VISCA Camera Command List**

x= Camera Address

y= Socket Number

z = Camera Address + 8

| Command    | Function       | Command Package               | Note                 |
|------------|----------------|-------------------------------|----------------------|
| AddressSet | Broadcast      | 88 30 01 FF                   | Address setting      |
| IF_Clear   | Broadcast      | 88 01 00 01 FF                | I/F Clear            |
| CAM_Power  | On             | 8x 01 04 00 02 FF             | Power ON/OFF         |
|            |                |                               | -                    |
|            | Off            | 8x 01 04 00 03 FF             |                      |
| CAM_Zoom   | Stop           | 8x 01 04 07 00 FF             |                      |
|            | Tele(Standard) | 8x 01 04 07 02 FF             | -                    |
|            | Wide(Standard) | 8x 01 04 07 03 FF             | -                    |
|            | Tele(Variable) | 8x 01 04 07 2p FF             | p = 0(low) - 7(high) |
|            |                |                               | -                    |
|            | Wide(Variable) | 8x 01 04 07 3p FF             |                      |
|            | Direct         | 8x 01 04 47 0p 0q 0r 0s<br>FF | pqrs: Zoom Position  |

| Command       | Function | Command Package | Note                 |
|---------------|----------|-----------------|----------------------|
| ACK/Comletion | АСК      | z0 4y FF        | Return when the      |
| Messages      |          | (y: Socket No.) | command is accepted. |

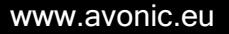

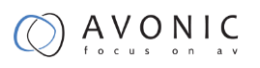

| Completion | z0 5y FF        | Return when the  |
|------------|-----------------|------------------|
|            | (v: Socket No.) | command has been |
|            | ()              | executed.        |

| Command           | Function                  | Command Package                                                           | Note                                                                                                    |
|-------------------|---------------------------|---------------------------------------------------------------------------|----------------------------------------------------------------------------------------------------|
| Error<br>Messages | Syntax Error              | z0 60 02 FF                                                               | Returned when the command<br>format is different or when a<br>command with illegal<br>command parameters is<br>accepted.                                                        |
|                   | Command Buffer Full       | z0 60 03 FF                                                               | Indicates that two sockets are<br>already being used(executing<br>two commands) and the<br>command could not be<br>accepted when received.                                      |
|                   | Command Canceled          | z0 6y 04 FF<br>(y: Socket No.)                                            | Returned when a command<br>which is being executed in a<br>socket specified by the cancel<br>command is canceled. The<br>completion message for the<br>command is not returned. |
|                   | No Socket                 | z0 6y 05 FF<br>(y: Socket No.)                                            | Returned when no command is<br>executed in a socket specifild<br>by the cancel command, or<br>when an invalid socket number<br>is specified.                                    |
|                   | Command Not<br>Executable | z0 6y 41 FF<br>(y: Execution command<br>Socket<br>No. Inquiry command: 0) | Returned when a command<br>canot be executed due to<br>current conditions.For<br>example, when commands<br>controlling the focus manually<br>are received during auto focus.    |

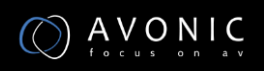

## **VISCA Camera Control Command List**

| Command       | Function        | Command Package         | Notes                |
|---------------|-----------------|-------------------------|----------------------|
| CAM_Focus     | Stop            | 8x 01 04 08 00 FF       |                      |
|               | Far(Standard)   | 8x 01 04 08 02 FF       | -                    |
|               | Near(Standard)  | 8x 01 04 08 03 FF       | -                    |
|               | Far(Variable)   | 8x 01 04 08 2p FF       | p = 0(low) - 7(high) |
|               | Near(Variable)  | 8x 01 04 08 3p FF       | -                    |
|               | Direct          | 8x 01 04 48 0p 0q 0r 0s | pqrs: Focus Position |
|               |                 | FF                      |                      |
|               | Auto Focus      | 8x 01 04 38 02 FF       | AF On                |
|               | Manual Focus    | 8x 01 04 38 03 FF       | AF Off               |
|               | Auto/Manual     | 8x 01 04 38 10 FF       | AF Toggle On/Off     |
| CAM_ZoomFocus | Direct          | 8x 01 04 47 0p 0q 0r 0s | pqrs: Zoom Position  |
|               |                 | Ot Ou Ov Ow FF          | p=0-4 qrs=0-F        |
|               |                 |                         | tuvw: Focus Position |
| CAM_WB        | Auto            | 8x 01 04 35 00 FF       | Normal Auto          |
|               | Indoor mode     | 8x 01 04 35 01 FF       | Indoor mode          |
|               | Outdoor mode    | 8x 01 04 35 02 FF       | Outdoor mode         |
|               | OnePush mode    | 8x 01 04 35 03 FF       | One Push WB mode     |
|               | Manual          | 8x 01 04 35 05 FF       | Manual Control mode  |
|               | OnePush trigger | 8x 01 04 10 05 FF       | One Push WB Trigger  |
| CAM_RGain     | Reset           | 8x 01 04 03 00 FF       | Manual Control of R  |
|               | Up              | 8x 01 04 03 02 FF       | Gain                 |
|               | Down            | 8x 01 04 03 03 FF       | -                    |

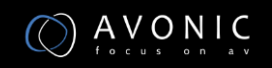

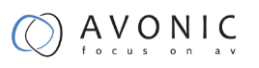

|                 | Direct               | 8x 01 04 43 00 00 0p          | pq: R Gain                     |  |
|-----------------|----------------------|-------------------------------|--------------------------------|--|
|                 |                      | Oq FF                         |                                |  |
| CAM_Bgain       | Reset                | 8x 01 04 04 00 FF             | Manual Control of B            |  |
|                 | Up                   | 8x 01 04 04 02 FF             | - Gain                         |  |
|                 | Down                 | 8x 01 04 04 03 FF             | -                              |  |
|                 | Direct               | 8x 01 04 44 00 00 0p          | pq: B Gain                     |  |
|                 |                      | Oq FF                         |                                |  |
| CAM_AE          | Full Auto            | 8x 01 04 39 00 FF             | Automatic Exposure<br>mode     |  |
|                 | Manual               | 8x 01 04 39 03 FF             | Manual Control mode            |  |
|                 | Shutter priority     | 8x 01 04 39 0A FF             | Shutter Priority               |  |
|                 |                      |                               | Automatic Exposure             |  |
|                 |                      |                               | mode                           |  |
|                 | Iris priority        | 8x 01 04 39 0B FF             | Iris Priority Automatic        |  |
|                 |                      |                               | Exposure mode                  |  |
|                 | Bright               | 8x 01 04 39 0D FF             | Bright Mode(Manual<br>control) |  |
| CAM_SlowShutter | AutoSlowShutterLimit | 8x 01 04 2A 0p 00 FF          |                                |  |
| CAM_Iris        | Reset                | 8x 01 04 0B 00 FF             | Iris Setting                   |  |
|                 | Up                   | 8x 01 04 0B 02 FF             | -                              |  |
|                 | Down                 | 8x 01 04 0B 03 FF             | -                              |  |
|                 | Direct               | 8x 01 04 4B 00 00 0p          | pq: Iris Position              |  |
|                 |                      | Oq FF                         |                                |  |
| CAM_Gain        | Reset                | 8x 01 04 0C 00 FF             | Gain Setting                   |  |
|                 | Up                   | 8x 01 04 0C 02 FF             | -                              |  |
|                 | Down                 | 8x 01 04 0C 03 FF             | -                              |  |
|                 | Direct               | 8x 01 04 0C 00 00 0p<br>0q FF | pq: Gain Position              |  |
|                 | Gain Limit           | 8x 01 04 2C 0p FF             | p: Gain Position               |  |

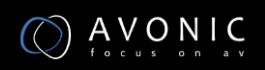

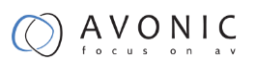

| CAM_Bright       | Reset  | 8x 01 04 0D 00 FF             | Bright Setting                                            |
|------------------|--------|-------------------------------|-----------------------------------------------------------|
|                  | Up     | 8x 01 04 0D 02 FF             | -                                                         |
|                  | Down   | 8x 01 04 0D 03 FF             | -                                                         |
|                  | Direct | 8x 01 04 0D 00 00 0p<br>0q FF | pq: Bright Position                                       |
| CAM_ExpComp      | On     | 8x 01 04 3E 02 FF             | Exposure                                                  |
|                  | Off    | 8x 01 04 3E 03 FF             | <ul> <li>Compensation On/Off</li> </ul>                   |
|                  | Reset  | 8x 01 04 0E 00 FF             | Exposure                                                  |
|                  | Up     | 8x 01 04 0E 02 FF             | <ul> <li>Compensation Amount</li> <li>Setting</li> </ul>  |
|                  | Down   | 8x 01 04 0E 03 FF             |                                                           |
|                  | Direct | 8x 01 04 4E 00 00 0p<br>0q FF | pq: ExpComp Position                                      |
| CAM_BackLight    | On     | 8x 01 04 33 02 FF             | Back Light                                                |
|                  | Off    | 8x 01 04 33 03 FF             | <ul> <li>Compensation On/Off</li> </ul>                   |
| CAM_NR(2D)Mode   | Auto   | 8x 01 04 50 02 FF             | ND2D Auto/Manual                                          |
|                  | Manual | 8x 01 04 50 03 FF             | -                                                         |
| CAM_NR(2D)Level  | -      | 8x 01 04 53 0p FF             | p: NR Setting (0: Off,<br>level 1 to 5)                   |
| CAM_NR(3D)Level  | -      | 8x 01 04 54 0p FF             | p: NR Setting (0: Off,<br>level 1 to 8)                   |
| CAM_Flicker      | -      | 8x 01 04 23 0p FF             | p: Flicker Settings                                       |
|                  |        |                               | (0: Off, 1: 50Hz, 2:<br>60Hz)                             |
| CAM_DHotPixel    | -      | 8x 01 04 56 0p FF             | p: Dynamic Hot Pixel<br>Setting (0: Off, level 1<br>to 6) |
| CAM_ApertureMode | Auto   | 8x 01 04 05 02 FF             | Sharpness Auto                                            |
| (sharpness)      | Manual | 8x 01 04 05 02 FF             | Sharpness Manual                                          |
|                  | Reset  | 8x 01 04 02 00 FF             | Aperture Control                                          |

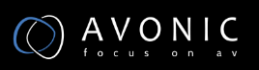

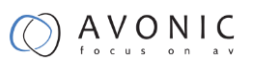

| CAM_Aperture      | Up     | 8x 01 04 02 02 FF             |                                                  |
|-------------------|--------|-------------------------------|--------------------------------------------------|
| (sharpness)       | Down   | 8x 01 04 02 03 FF             | -                                                |
|                   | Direct | 8x 01 04 42 00 00 0p          | pq: Aperture Gain                                |
|                   |        | 0q FF                         |                                                  |
| CAM_PictureEffect | Off    | 8x 01 04 63 00 FF             | Picture Effect Setting                           |
|                   | B&W    | 8x 01 04 63 04 FF             | -                                                |
| CAM_Memory        | Reset  | 8x 01 04 3F 00 pp FF          | pp: Memory                                       |
|                   | Set    | 8x 01 04 3F 01 pp FF          | - Number(=0 to 127)                              |
|                   | Recall | 8x 01 04 3F 02 pp FF          | -                                                |
| CAM_LR_Reverse    | On     | 8x 01 04 61 02 FF             | Image Flip Horizontal                            |
|                   | Off    | 8x 01 04 61 03 FF             | Un/Uff                                           |
| CAM_PictureFlip   | On     | 8x 01 04 66 02 FF             | Image Flip Vertical                              |
|                   | Off    | 8x 01 04 66 03 FF             | - On/Off                                         |
| CAM_RegisterValue | -      | 8x 01 04 24 mn 0p 0q<br>FF    | mm: Register No. (=00-<br>7F) pp: Register Value |
|                   |        |                               | (=00-7F)                                         |
| CAM_ColorGain     | Diret  | 8x 01 04 49 00 00 00          | p: Color Gain setting                            |
|                   |        | 0011                          |                                                  |
|                   |        |                               | -200%                                            |
| SYS_Menu          | Off    | 8x 01 06 06 03 FF             | Turns off the menu                               |
|                   |        |                               | screen                                           |
| Pan_tiltDrive     | Up     | 8x 01 06 01 VV WW 03          | VV: Pan speed 0x01                               |
|                   |        | 01 FF                         | (low speed) to 0x18                              |
|                   | Down   | 8x 01 06 01 VV WW 03          | (high speed)                                     |
|                   |        | 02 FF                         |                                                  |
|                   | Left   | 8x 01 06 01 VV WW 01          | WW: Tilt speed 0x01                              |
|                   |        | 03 FF                         | (low speed) to 0x14                              |
|                   | Right  | 8x 01 06 01 VV WW 02<br>03 FF | (high speed)                                     |

|                   | Upleft           | 8x 01 06 01 VV WW 01<br>01 FF                       | YYYY: Pan Position                                      |
|-------------------|------------------|-----------------------------------------------------|---------------------------------------------------------|
|                   | Upright          | 8x 01 06 01 VV WW 02<br>01 FF                       | ZZZZ: Tilt Position                                     |
|                   | DownLeft         | 8x 01 06 01 VV WW 01<br>02 FF                       |                                                         |
|                   | DownRight        | 8x 01 06 01 VV WW 02<br>02 FF                       |                                                         |
|                   | Stop             | 8x 01 06 01 VV WW 03<br>03 FF                       |                                                         |
|                   | AbsolutePosition | 8x 01 06 02 VV WW 0Y<br>0Y 0Y 0Y 0Z 0Z 0Z 0Z FF     |                                                         |
|                   | RelativePosition | 8x 01 06 03 VV WW<br>v0Y 0Y 0Y 0Y 0Z 0Z 0Z<br>0Z FF |                                                         |
|                   | Ноте             | 8x 01 06 04 FF                                      |                                                         |
|                   | Reset            | 8x 01 06 05 FF                                      |                                                         |
| Pan_tiltLimitSet  | LimitSet         | 8x 01 06 07 00 0W 0Y<br>0Y 0Y 0Y 0Z 0Z 0Z 0Z FF     | W: 1 UpRight 0:<br>DownLeft YYYY: Pan<br>Limit Position |
|                   | LimitClear       | 8x 01 06 07 01 0W 07<br>OF 0F 0F 07 0F 0F 0F FF     | ZZZZ: Tilt Position                                     |
| CAM_AFSensitivity | High             | 8x 01 04 58 01 FF                                   | AF Sensitivity                                          |
|                   | Normal           | 8x 01 04 58 02 FF                                   | - High/Normal/Low                                       |
|                   | Low              | 8x 01 04 58 03 FF                                   | -                                                       |
| CAM_SettingReset  | Reset            | 8x 01 04 A0 10 FF                                   | Reset Factory Setting                                   |
| CAM_Brightness    | Direct           | 8x 01 04 A1 00 00 0p<br>0q FF                       | pq: Brightness Position                                 |

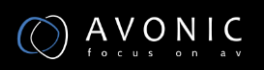

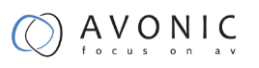

| CAM_FlipOff8x 01 04 A4 00 FFFlip-H8x 01 04 A4 01 FFFlip-V8x 01 04 A4 02 FFFlip-HV8x 01 04 A4 03 FFSingle Command For<br>Video FlipCAM_SettingSaveSaveSave8x 01 04 A5 10 FF                                                  | CAM_Contrast        | Direct  | 8x 01 04 A2 00 00 0p | pq: Contrast Position   |
|----------------------------------------------------------------------------------------------------|---------------------|---------|----------------------|-------------------------|
| CAM_FlipOff8x 01 04 A4 00 FFFlip-H8x 01 04 A4 01 FFFlip-V8x 01 04 A4 02 FFFlip-HV8x 01 04 A4 03 FFSingle Command For<br>Video FlipCAM_SettingSaveSaveSave8x 01 04 A5 10 FFSave Current Setting                              |                     |         | oq II                |                         |
| Flip-H       8x 01 04 A4 01 FF         Flip-V       8x 01 04 A4 02 FF         Flip-HV       8x 01 04 A4 03 FF         Single Command For Video Flip         CAM_SettingSave       Save         Save       8x 01 04 A5 10 FF | CAM_Flip            | Off     | 8x 01 04 A4 00 FF    |                         |
| Flip-V       8x 01 04 A4 02 FF         Flip-HV       8x 01 04 A4 03 FF       Single Command For Video Flip         CAM_SettingSave       Save       8x 01 04 A5 10 FF       Save Current Setting                            |                     | Flip-H  | 8x 01 04 A4 01 FF    | -                       |
| Flip-HV       8x 01 04 A4 03 FF       Single Command For         Video Flip       Video Flip         CAM_SettingSave       Save       8x 01 04 A5 10 FF       Save Current Setting                                          |                     | Flip-V  | 8x 01 04 A4 02 FF    | -                       |
| CAM_SettingSave       Save       8x 01 04 A5 10 FF       Save Current Setting                                                                                                    |                     | Flip-HV | 8x 01 04 A4 03 FF    | Single Command For      |
| CAM_SettingSave     Save     8x 01 04 A5 10 FF     Save Current Setting                                                                                                    |                     |         |                      | Video Flip              |
|                                                                                                    | CAM_SettingSave     | Save    | 8x 01 04 A5 10 FF    | Save Current Setting    |
| CAM_IridixDirect8x 01 04 A7 00 00 0ppq: Iridix Position                                                                                                    | CAM_Iridix          | Direct  | 8x 01 04 A7 00 00 0p | pq: Iridix Position     |
| Oq FF                                                                                                    |                     |         | Oq FF                |                         |
| CAM_AWBSensitivit yHigh8x 01 04 A9 00 FFHigh                                                                                                    | CAM_AWBSensitivit y | High    | 8x 01 04 A9 00 FF    | High                    |
| Normal 8x 01 04 A9 01 FF Normal                                                                                                    |                     | Normal  | 8x 01 04 A9 01 FF    | Normal                  |
| Low 8x 01 04 A9 02 FF Low                                                                                                    |                     | Low     | 8x 01 04 A9 02 FF    | Low                     |
| CAM_AFZoneTop8x 01 04 AA 00 FFAF Zone weight select                                                                                                    | CAM_AFZone          | Тор     | 8x 01 04 AA 00 FF    | AF Zone weight select   |
| Center 8x 01 04 AA 01 FF                                                                                                    |                     | Center  | 8x 01 04 AA 01 FF    | -                       |
| Bottom 8x 01 04 AA 02 FF                                                                                                    |                     | Bottom  | 8x 01 04 AA 02 FF    | -                       |
| CAM_ColorHueDirect8x 01 04 4F 00 00 00p: Color Hue setting 0h                                                                                                    | CAM_ColorHue        | Direct  | 8x 01 04 4F 00 00 00 | p: Color Hue setting Oh |
| Op FF (- 14 dgrees) to Eh (                                                                                                    |                     |         | Op FF                | (– 14 dgrees) to Eh (   |
| +14 degrees                                                                                                    |                     |         |                      | +14 degrees             |

## **VISCA Query Command List**

| Command        | Command Package | Return Package       | Note                   |
|----------------|-----------------|----------------------|------------------------|
| CAM_PowerInq   | 8x 09 04 00 FF  | y0 50 02 FF          | On                     |
|                |                 | y0 50 03 FF          | Off(Standby)           |
|                |                 | y0 50 04 FF          | Internal power circuit |
|                |                 |                      | error                  |
| CAM_ZoomPosInq | 8x 09 04 47 FF  | y0 50 0p 0q 0r 0s FF | pqrs: Zoom Position    |

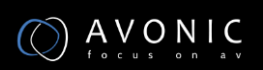

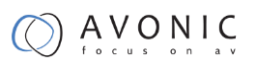

| CAM_FocusAFMode    | 8x 09 04 38 FF | y0 50 02 FF          | Auto Focus           |
|--------------------|----------------|----------------------|----------------------|
| Inq                |                | y0 50 03 FF          | Manual Focus         |
| CAM_FocusPosInq    | 8x 09 04 48 FF | y0 50 0p 0q 0r 0s FF | pqrs: Focus Position |
| CAM_WBModeInq      | 8x 09 04 35 FF | y0 50 00 FF          | Auto                 |
|                    |                | y0 50 01 FF          | Indoor mode          |
|                    |                | y0 50 02 FF          | Outdoor mode         |
|                    |                | y0 50 03 FF          | OnePush mode         |
|                    |                | y0 50 05 FF          | Manual               |
| CAM_RGainInq       | 8x 09 04 43 FF | y0 50 00 00 0p 0q FF | pq: R Gain           |
| CAM_BGainInq       | 8x 09 04 44 FF | y0 50 00 00 0p 0q FF | pq: B Gain           |
| CAM_AEModeInq      | 8x 09 04 39 FF | y0 50 00 FF          | Full Auto            |
|                    |                | y0 50 03 FF          | Manual               |
|                    |                | y0 50 0A FF          | Shutter priority     |
|                    |                | y0 50 0B FF          | Iris priority        |
|                    |                | y0 50 0D FF          | Bright               |
| CAM_ShutterPosInq  | 8x 09 04 4A FF | y0 50 00 00 0p 0q FF | pq: Shutter Position |
| CAM_IrisPosInq     | 8x 09 04 4B FF | y0 50 00 00 0p 0q FF | pq: Iris Position    |
| CAM_BrightPosInq   | 8x 09 04 4D FF | y0 50 00 00 0p 0q FF | pq: Bright Position  |
| CAM_ExpCompMod     | 8x 09 04 3E FF | y0 50 02 FF          | On                   |
| eInq               |                | y0 50 03 FF          | Off                  |
| CAM_ExpCompPosl nq | 8x 09 04 4E FF | y0 50 00 00 0p 0q FF | pq: ExpComp Position |
| CAM_BacklightMode  | 8x 09 04 33 FF | y0 50 02 FF          | On                   |
| Inq                |                | y0 50 03 FF          | Off                  |
| CAM_Nosise2DMode   | 8x 09 04 50 FF | y0 50 02 FF          | Auto Noise 2D        |
| Ing                |                | y0 50 03 FF          | Manual Noise 3D      |

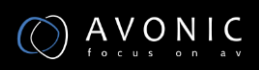

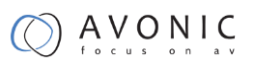

| CAM_Nosise2DLevel              | 8x 09 04 53 FF    | y0 50 0p FF          | Noise Reduction (2D) p:<br>0 to 5           |
|--------------------------------|-------------------|----------------------|---------------------------------------------|
| CAM_Noise3DLevel               | 8x 09 04 54 FF    | y0 50 0p FF          | Noise Reduction (3D) p:<br>0 to 8           |
| CAM_FlickerModeIn q            | 8x 09 04 55 FF    | y0 50 0p FF          | p: Flicker Settings(0:<br>OFF, 1: 50Hz, 2:  |
|                                |                   |                      | 60Hz)                                       |
| CAM_ApertureModel              | 8x 09 04 05 FF    | y0 50 02 FF          | Auto Sharpness                              |
| nq(Snarpness)                  |                   | y0 50 03 FF          | Manual Sharpness                            |
| CAM_ApertureInq(Sh<br>arpness) | 8x 09 04 42 FF    | y0 50 00 00 0p 0q FF | pq: Aperture Gain                           |
| CAM_PictureEffectM             | 8x 09 04 63 FF    | y0 50 02 FF          | Off                                         |
| odelnq                         |                   | y0 50 04 FF          | B&W                                         |
| CAM_MemoryInq                  | 8x 09 04 3F FF    | y0 50 0p FF          | p: Memory number last<br>operated.          |
| SYS_MenuModeInq                | 8x 09 06 06 FF    | y0 50 02 FF          | On                                          |
|                                |                   | y0 50 03 FF          | Off                                         |
| CAM_LR_ReverseInq              | 8x 09 04 61 FF    | y0 50 02 FF          | On                                          |
|                                |                   | y0 50 03 FF          | Off                                         |
| CAM_PictureFlipInq             | 8x 09 04 66 FF    | y0 50 02 FF          | On                                          |
|                                |                   | y0 50 03 FF          | Off                                         |
| CAM_RegisterValuel nq          | 8x 09 04 24 mm FF | y0 50 0p 0p ff       | mm: Register No. (00 to<br>FF) pp: Register |
|                                |                   |                      | Value (00 to FF)                            |
| CAM_ColorGainInq               | 8x 09 04 49 FF    | y0 50 00 00 00 0p FF | p: Color Gain setting Oh<br>(60%) to Eh     |
|                                |                   |                      | (200%)                                      |
| CAM_IDInq                      | 8x 09 04 22 FF    | y0 50 0p 0q 0r 0s FF | pqrs: Camera ID                             |

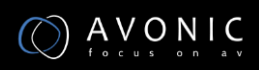

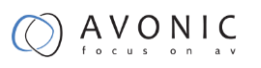

| CAM_VersionInq      | 8x 09 00 02 FF | y0 50 ab cd mn pq rs tu | ab: Factory Code      |
|---------------------|----------------|-------------------------|-----------------------|
|                     |                | vw FF                   | cd: Hardware Version  |
|                     |                |                         | mnpq: ARM Version     |
|                     |                |                         | rstu: FPGA Version    |
|                     |                |                         | vw: Camera model      |
|                     |                |                         | 01: С Туре            |
|                     |                |                         | 02: M Type            |
|                     |                |                         | 03: S Туре            |
| VideoSystemInq      | 8x 09 06 23 FF | y0 50 00 FF             | 1920x1080i60          |
|                     |                | y0 50 01 FF             | 1920x1080p30          |
|                     |                | y0 50 02 FF             | 1280x720p60           |
|                     |                | y0 50 04 FF             | NTSC                  |
|                     |                | y0 50 05 FF             | NTSC                  |
|                     |                | y0 50 06 FF             | NTSC                  |
|                     |                | y0 50 07 FF             | 1920x1080p60          |
|                     |                | y0 50 08 FF             | 1920x1080i50          |
|                     |                | y0 50 09 FF             | 1920x1080p25          |
|                     |                | y0 50 0A FF             | 1280x720p50           |
|                     |                | y0 50 0C FF             | PAL                   |
|                     |                | y0 50 0D FF             | PAL                   |
|                     |                | y0 50 0E FF             | PAL                   |
| IR_Receive          | 8x 09 06 08 FF | y0 50 02 FF             | On                    |
|                     |                | y0 50 03 FF             | Off                   |
| Pan-tiltMaxSpeedInq | 8x 09 06 11 FF | y0 50 ww zz FF          | ww: Pan Max Speed zz: |
|                     |                |                         | Tilt Max Speed        |
| Pan-tiltPosInq      | 8x 09 06 12 FF | y0 50 0w 0w 0w 0w       | wwww: Pan Position    |
|                     |                | Oz Oz Oz Oz FF          | ZZZZ: THE POSITION    |

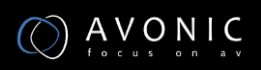

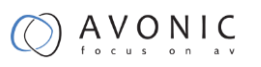

| CAM_TypeInq           | 8x 09 00 03 FF | y0 50 01 FF             | С Туре                      |
|-----------------------|----------------|-------------------------|-----------------------------|
|                       |                | y0 50 02 FF             | М Туре                      |
|                       |                | y0 50 03 FF             | S Туре                      |
| CAM_DateInq           | 8x 09 00 04 FF | y0 50 0r ss uu uu vv ww | Version dater: Big          |
|                       |                | 0D FF                   | Version Numberss:           |
|                       |                |                         | Little Version              |
|                       |                |                         | Numberuuuu: Yearvv:         |
|                       |                |                         |                             |
|                       |                |                         | Monthww: Day                |
| CAM_ModeInq           | 8x 09 04 A6 FF | y0 50 00 FF             | Mode0                       |
|                       |                | y0 50 02 FF             | Mode2                       |
| CAM_GainLimitInq      | 8x 09 04 2C FF | y0 50 0q FF             | p: Gain Limit               |
| CAM_DHotPixelInq      | 8x 09 04 56 FF | y0 50 0q FF             | p: Dynamic Hot Pixel        |
|                       |                |                         | Setting (0: Off, level 1 to |
|                       |                |                         | 6)                          |
| CAM_AFSensitivityl nq | 8x 09 04 58 FF | y0 50 01 FF             | High                        |
|                       |                | y0 50 02 FF             | Normal                      |
|                       |                | y0 50 03 FF             | Low                         |
| CAM_BrightnessInq     | 8x 09 04 A1 FF | y0 50 00 00 0p 0q FF    | pq: Brightness Position     |
| CAM_ContrastInq       | 8x 09 04 A2 FF | y0 50 00 00 0p 0q FF    | pq: Contrast Position       |
| CAM_FlipInq           | 8x 09 04 A4 FF | y0 50 00 FF             | Off                         |
|                       |                | y0 50 01 FF             | Flip-H                      |
|                       |                | y0 50 02 FF             | Flip-V                      |
|                       |                | y0 50 03 FF             | Flip-HV                     |
| CAM_IridixInq         | 8x 09 04 A7 FF | y0 50 00 00 0p 0q FF    | pq: Iridix Position         |
| CAM_AFZone            | 8x 09 04 AA FF | y0 50 00 FF             | Тор                         |
|                       |                | y0 50 01 FF             | Center                      |
|                       |                | y0 50 02 FF             | Bottom                      |

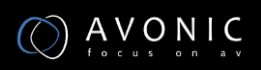

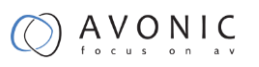

| CAM_ColorHueInq           | 8x 09 04 4F FF | y0 50 00 00 00 0p FF | p: Color Hue setting Oh<br>(– 14 dgrees) to |
|---------------------------|----------------|----------------------|---------------------------------------------|
|                           |                |                      | Eh ( +14 degrees                            |
| CAM_AWBSensitivit<br>yInq | 8x 09 04 A9 FF | y0 50 00 FF          | High                                        |
|                           |                | y0 50 01 FF          | Normal                                      |
|                           |                | y0 50 02 FF          | Low                                         |

| Command            | Command Package   | Return Package                   | Note                                        |
|--------------------|-------------------|----------------------------------|---------------------------------------------|
| CAM_LensBlockInq   | 8x 09 7E 7E 00 FF | y0 50 0u 0u 0u 0u 00 00<br>Ov 0v | uuuu: Zoom Position<br>vvvv: Focus Position |
|                    |                   | 0v 0v 00 0w 00 FF                | w.bit0: Focus Mode 1:<br>Auto 0: Manual     |
| CAM_CameraBlockInq | 8x 09 7E 7E 01 FF | y0 50 0p 0p 0q 0q 0r 0s          | pp: R_Gain                                  |
|                    |                   | tt Ou vv ww OO xx Oz FF          | qq: B_Gain                                  |
|                    |                   |                                  | r: WB Mode                                  |
|                    |                   |                                  | s: Aperture                                 |
|                    |                   |                                  | tt: AE Mode                                 |
|                    |                   |                                  | uu: BackLight                               |
|                    |                   |                                  | uu Exp Comp.                                |
|                    |                   |                                  | vv: Shutter Position                        |
|                    |                   |                                  | ww: Iris Position                           |
|                    |                   |                                  | xx Bright Position                          |
|                    |                   |                                  | z: Exp Comp. Position                       |
| CAM_OtherBlockInq  | 8x 09 7E 7E 02 FF | y0 50 0p 0q 00 0r 00 00<br>00 00 | p.bit0: Power 1:On,<br>0:Off                |
|                    |                   | 00 00 00 00 00 FF                | q.bit2: LR Reverse 1:On,<br>0:Off           |
|                    |                   |                                  | r.bit3~0: Picture Effect<br>Mode            |

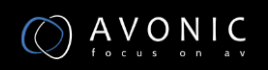

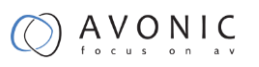

| CAM_EnlargementBl | 8x 09 7E 7E 03 FF | y0 50 00 00 00 00 00 00 00<br>00 0p | p: AF sensitivity         |
|-------------------|-------------------|-------------------------------------|---------------------------|
| оскіпф            |                   |                                     | q: bit0: Picture          |
|                   |                   | Oq rr Os Ot Ou FF                   | flip(1:On, 0:Off)         |
|                   |                   |                                     | rr.bit6~3: Color Gain     |
|                   |                   |                                     | (0h(60%) to Eh(200%))     |
|                   |                   |                                     | s: Flip(0: Off, 1:Flip-H, |
|                   |                   |                                     | 2:Flip-V, 3:Flip-HV)      |
|                   |                   |                                     | t: bit2~0: NR2D level     |
|                   |                   |                                     | u: Gain limit             |
|                   |                   |                                     |                           |

Remark :

1. [x] in the above list refer to the camera address,

[y] = [x + 8]

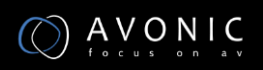

## **Pelco-D Protocol Command List**

| Function            | Byte1       | Byte2   | Byte3 | Byte4 | Byte5      | Byte6      | Byte7 |
|---------------------|-------------|---------|-------|-------|------------|------------|-------|
| Up                  | 0xFF        | Address | 0x00  | 0x08  | Pan Speed  | Tilt Speed | SUM   |
| Down                | 0xFF        | Address | 0x00  | 0x10  | Pan Speed  | Tilt Speed | SUM   |
| Left                | 0xFF        | Address | 0x00  | 0x04  | Pan Speed  | Tilt Speed | SUM   |
| Right               | 0xFF        | Address | 0x00  | 0x02  | Pan Speed  | Tilt Speed | SUM   |
| Zoom In             | 0xFF        | Address | 0x00  | 0x20  | 0x00       | 0x00       | SUM   |
| Zoom Out            | 0xFF        | Address | 0x00  | 0x40  | 0x00       | 0x00       | SUM   |
| Focus Far           | 0xFF        | Address | 0x00  | 0x80  | 0x00       | 0x00       | SUM   |
| Focus Near          | 0xFF        | Address | 0x01  | 0x00  | 0x00       | 0x00       | SUM   |
| Set Preset          | 0xFF        | Address | 0x00  | 0x03  | 0x00       | Preset ID  | SUM   |
| Clear Preset        | 0xFF        | Address | 0x00  | 0x05  | 0x00       | Preset ID  | SUM   |
| Call Preset         | 0xFF        | Address | 0x00  | 0x07  | 0x00       | Preset ID  | SUM   |
| Auto Focus          | 0xFF        | Address | 0x00  | 0x2B  | 0x00       | 0x01       | SUM   |
| Manual Focus        | 0xFF        | Address | 0x00  | 0x2B  | 0x00       | 0x02       | SUM   |
| Query Pan Position  | 0xFF        | Address | 0x00  | 0x51  | 0x00       | 0x00       | SUM   |
| Query Pan Position  | 0xFF        | Address | 0x00  | 0x59  | Value High | Value Low  | SUM   |
| Response            |             |         |       |       | Byte       | Byte       |       |
| Query Tilt Position | 0xFF        | Address | 0x00  | 0x53  | 0x00       | 0x00       | SUM   |
| Query Tilt Position | OxFF        | Address | 0x00  | 0x5B  | Value High | Value Low  | SUM   |
| Response            |             |         |       |       | Byte       | Byte       |       |
| Query Zoom Position | 0xFF        | Address | 0x00  | 0x55  | 0x00       | 0x00       | SUM   |
| Query Zoom Position | <b>OxFF</b> | Address | 0x00  | 0x5D  | Value High | Value Low  | SUM   |
| Response            |             |         |       |       | Byte       | Byte       |       |

## **Pelco-P Protocol Command List**

| Function                        | Byte1 | Byte2   | Byte3 | Byte4 | Byte5              | Byte6             | Byte7 | Byte8 |
|---------------------------------|-------|---------|-------|-------|--------------------|-------------------|-------|-------|
| Up                              | 0xA0  | Address | 0x00  | 0x08  | Pan Speed          | Tilt Speed        | 0xAF  | XOR   |
| Down                            | 0xA0  | Address | 0x00  | 0x10  | Pan Speed          | Tilt Speed        | 0xAF  | XOR   |
| Left                            | 0xA0  | Address | 0x00  | 0x04  | Pan Speed          | Tilt Speed        | 0xAF  | XOR   |
| Right                           | 0xA0  | Address | 0x00  | 0x02  | Pan Speed          | Tilt Speed        | 0xAF  | XOR   |
| Zoom In                         | 0xA0  | Address | 0x00  | 0x20  | 0x00               | 0x00              | 0xAF  | XOR   |
| Zoom Out                        | 0xA0  | Address | 0x00  | 0x40  | 0x00               | 0x00              | 0xAF  | XOR   |
| Focus Far                       | 0xA0  | Address | 0x00  | 0x80  | 0x00               | 0x00              | 0xAF  | XOR   |
| Focus Near                      | 0xA0  | Address | 0x01  | 0x00  | 0x00               | 0x00              | 0xAF  | XOR   |
| Set Preset                      | 0xA0  | Address | 0x00  | 0x03  | 0x00               | Preset ID         | 0xAF  | XOR   |
| Clear Preset                    | 0xA0  | Address | 0x00  | 0x05  | 0x00               | Preset ID         | 0xAF  | XOR   |
| Call Preset                     | 0xA0  | Address | 0x00  | 0x07  | 0x00               | Preset ID         | 0xAF  | XOR   |
| Auto Focus                      | 0xA0  | Address | 0x00  | 0x2B  | 0x00               | 0x01              | 0xAF  | XOR   |
| Manual Focus                    | 0xA0  | Address | 0x00  | 0x2B  | 0x00               | 0x02              | 0xAF  | XOR   |
| Query Pan Position              | 0xA0  | Address | 0x00  | 0x51  | 0x00               | 0x00              | 0xAF  | XOR   |
| Query Pan Position              | 0xA0  | Address | 0x00  | 0x59  | Value High         | Value Low         | 0xAF  | XOR   |
| Response                        |       |         |       |       | Byte               | Byte              |       |       |
| Query Tilt Position             | 0xA0  | Address | 0x00  | 0x53  | 0x00               | 0x00              | 0xAF  | XOR   |
| Query Tilt Position             | 0xA0  | Address | 0x00  | 0x5B  | Value High         | Value Low         | 0xAF  | XOR   |
| Response                        |       |         |       |       | Byte               | Byte              |       |       |
| Query Zoom Position             | 0xA0  | Address | 0x00  | 0x55  | 0x00               | 0x00              | 0xAF  | XOR   |
| Query Zoom Position<br>Response | 0xA0  | Address | 0x00  | 0x5D  | Value High<br>Byte | Value Low<br>Byte | 0xAF  | XOR   |

## **VISCA over IP commands**

The Avonic CM60-IP camera is implemented with a TCP server. The TCP port number is 5678 by default and can be altered in the WebGUI. Once the connection between client and server is set up, the client will be able to send PTZ commands to the server. The server then parses and executes the PTZ command.

The Avonic IP Camera has also implemented a UDP server. The UDP port number is fixed on 1259. Once the connection between client and server is set up, the client will be able to send PTZ commands to the server. The server then parses and executes the PTZ command.

The VISCA over IP command list is based on the VISCA protocol. Not all VISCA commands are implemented.

The PTZ Command format is according to the definition of the VISCA protocol. The VISCA address of the camera is set to 1 by default and can be changed in the WebGUI. As all cameras are uniquely identified by their IP address, all VISCA addresses of the cameras that are controlled over IP do not necessarily have to be unique.

Default settings:

- TCP port 5678
- UDP port 1259

VISCA address 1

The commands are as follow:

#### Camera return commands

x= Camera Address

y= Socket Number

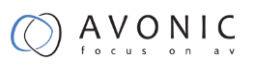

z = Camera Address + 8

All parameter values are in HEX

| Return/complete | Command    |                 |                             |
|-----------------|------------|-----------------|-----------------------------|
| Command         | Function   | Command Packet  | Comments                    |
| ACK/Comletion   | ACK        | 90 4y FF        | Return when the command is  |
| Messages        |            | (y: Socket No.) | accepted.                   |
|                 | Completion | 90 5y FF        | Return when the command has |
|                 |            | (y: Socket No.) | been executed.              |

| <b>F</b> |     |      |
|----------|-----|------|
| Error    | com | mano |
| _        |     |      |

| Command        | Function            | Command Packet  | Comments                          |
|----------------|---------------------|-----------------|-----------------------------------|
| Error Messages | Syntax Error        | 90 60 02 FF     | Returned when the command         |
|                |                     |                 | format is different or when a     |
|                |                     |                 | command with illegal command      |
|                |                     |                 | parameters is accepted.           |
|                | Command Buffer Full | 90 60 03 FF     | Indicates that two sockets are    |
|                |                     |                 | already being used(executing two  |
|                |                     |                 | commands) and the command         |
|                |                     |                 | could not be accepted when        |
|                |                     |                 | received.                         |
|                | Command Canceled    | 90 6y 04 FF     | Returned when a command           |
|                |                     | (y: Socket No.) | which is being executed in a      |
|                |                     |                 | socket specified by the cancel    |
|                |                     |                 | command is canceled. The          |
|                |                     |                 | completion message for the        |
|                |                     |                 | command is not returned.          |
|                | No Socket           | 90 6y 05 FF     | Returned when no command is       |
|                |                     | (y: Socket No.) | executed in a socket specified by |
|                |                     |                 | the cancel command, or when an    |

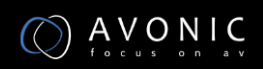

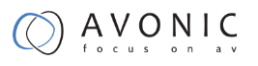

|        |                           |                                                                           | invalid socket number is specified.                                                                                                    |
|--------|---------------------------|---------------------------------------------------------------------------|----------------------------------------------------------------------------------------------------|
| (<br>E | Command Not<br>Executable | 90 6y 41 FF<br>(y: Execution command<br>Socket No. Inquiry<br>command: 0) | Returned when a command<br>cannot be executed due to<br>current conditions. For example,<br>when commands controlling the<br>focus manually are received<br>during auto focus. |

#### Camera control commands

x= Camera Address

y= Socket Number

z = Camera Address + 8

All parameter values are in HEX

| Command    | Function                | Command Packet             | Comments                         |
|------------|-------------------------|----------------------------|----------------------------------|
| AddressSet | Broadcast               | 88 30 01 FF                | Address setting                  |
| CAM_Zoom   | Stop                    | 81 01 04 07 00 FF          |                                  |
|            | Tele(Standard speed)    | 81 01 04 07 02 FF          | -                                |
|            | Wide(Standard speed)    | 81 01 04 07 03 FF          | -                                |
|            | Tele(Variable<br>speed) | 81 01 04 07 2p FF          | p = O(low speed) - F(high speed) |
|            | Wide(Variable<br>speed) | 81 01 04 07 3p FF          | -                                |
|            | Direct                  | 81 01 04 47 0p 0q 0r 0s FF | pqrs(0-F): Zoom Position         |
| CAM_Focus  | Stop                    | 81 01 04 08 00 FF          |                                  |

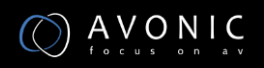

|           | Far(Standard<br>speed)  | 81 01 04 08 02 FF             |                                |
|-----------|-------------------------|-------------------------------|--------------------------------|
|           | Near(Standard<br>speed) | 81 01 04 08 03 FF             | -                              |
|           | Far(Variable speed)     | 81 01 04 08 2p FF             | p = 0(low) - F(high)           |
|           | Near(Variable<br>speed) | 81 01 04 08 3p FF             | -                              |
|           | Direct Focus            | 81 01 04 48 0p 0q 0r 0s FF    | min p = 0, q = 0, r = 0, s = 0 |
|           | Position                |                               | max p = 0, q = 6, r = E, s = A |
|           | Auto Focus              | 81 01 04 38 02 FF             | AF On/Off                      |
|           | Manual Focus            | 81 01 04 38 03 FF             | -                              |
|           | Auto/Manual             | 81 01 04 38 10 FF             | -                              |
| CAM_WB    | Auto                    | 81 01 04 35 00 FF             | Normal Auto                    |
|           | Indoor mode             | 81 01 04 35 01 FF             | Indoor mode                    |
|           | Outdoor mode            | 81 01 04 35 02 FF             | Outdoor mode                   |
|           | OnePush mode            | 81 01 04 35 03 FF             | One Push WB mode               |
|           | Manual                  | 81 01 04 35 05 FF             | Manual Control mode            |
|           | OnePush trigger         | 81 01 04 10 05 FF             | One Push WB Trigger            |
| CAM_RGain | Reset                   | 81 01 04 03 00 FF             | Manual Control of R Gain       |
|           | Up                      | 81 01 04 03 02 FF             | -                              |
|           | Down                    | 81 01 04 03 03 FF             | -                              |
|           | Direct                  | 81 01 04 43 00 00 0p 0q<br>FF | pq: R Gain                     |
| CAM_Bgain | Reset                   | 81 01 04 04 00 FF             | Manual Control of B Gain       |
|           | Up                      | 81 01 04 04 02 FF             | -                              |
|           | Down                    | 81 01 04 04 03 FF             | -                              |
|           | Direct                  | 81 01 04 44 00 00 0p 0q<br>FF | pq: B Gain                     |

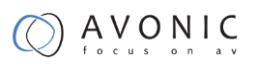

| CAM_AE      | Full Auto            | 81 01 04 39 00 FF       | Automatic Exposure mode             |
|-------------|----------------------|-------------------------|-------------------------------------|
|             | Manual               | 81 01 04 39 03 FF       | Manual Control mode                 |
|             | Shutter priority     | 81 01 04 39 0A FF       | Shutter Priority Automatic          |
|             |                      |                         | Exposure mode                       |
|             | Iris priority        | 81 01 04 39 0B FF       | Iris Priority Automatic Exposure    |
|             |                      |                         | mode                                |
|             | Bright               | 81 01 04 39 0D FF       | Bright Mode(Manual control)         |
| CAM_Iris    | Reset                | 81 01 04 0B 00 FF       | Iris Setting (CAM_AE is set to Iris |
|             | Up                   | 81 01 04 0B 02 FF       | – Priority)                         |
|             | Down                 | 81 01 04 0B 03 FF       | _                                   |
|             | Direct Iris Position | 81 01 04 4B 00 00 0p 0q | min p = 0 q = 0                     |
|             |                      | FF                      | max p = 0, q = C                    |
| CAM_Gain    | Reset                | 81 01 04 0C 00 FF       | Gain Setting                        |
|             | Up                   | 81 01 04 0C 02 FF       | _                                   |
|             | Down                 | 81 01 04 0C 03 FF       | -                                   |
|             | Direct               | 81 01 04 0C 00 00 0p 0q | pq: Gain Position                   |
|             |                      | FF                      |                                     |
|             | Gain Limit           | 81 01 04 2C 0p FF       | p: Gain Position                    |
| CAM_Bright  | Reset                | 81 01 04 0D 00 FF       | Bright Setting                      |
|             | Up                   | 81 01 04 0D 02 FF       | _                                   |
|             | Down                 | 81 01 04 0D 03 FF       | _                                   |
|             | Direct               | 81 01 04 0D 00 00 0p 0q | pq: Bright Position                 |
|             |                      | FF                      |                                     |
| CAM_ExpComp | On                   | 81 01 04 3E 02 FF       | Exposure Compensation On/Off        |
|             | Off                  | 81 01 04 3E 03 FF       | _                                   |
|             | Reset                | 81 01 04 0E 00 FF       | Exposure Compensation Amount        |
|             | Up                   | 81 01 04 0E 02 FF       | - Setting                           |
|             | Down                 | 81 01 04 0E 03 FF       | -                                   |

|                                 | Direct | 81 01 04 4E 00 00 0p 0q<br>FF | pq: ExpComp Position                                   |
|---------------------------------|--------|-------------------------------|--------------------------------------------------------|
| CAM_BackLight                   | On     | 81 01 04 33 02 FF             | Back Light Compensation On/Off                         |
|                                 | Off    | 81 01 04 33 03 FF             | -                                                      |
| CAM_NR(2D)Mod                   | Auto   | 81 01 04 50 02 FF             | ND2D Auto/Manual                                       |
| е                               | Manual | 81 01 04 50 03 FF             | -                                                      |
| CAM_NR(2D)Leve<br>I             | -      | 81 01 04 53 0p FF             | p: NR Setting (0: Off, level 1 to 5)                   |
| CAM_NR(3D)Leve<br>I             | -      | 81 01 04 54 0p FF             | p: NR Setting (0: Off, level 1 to 8)                   |
| CAM_Flicker                     | -      | 81 01 04 23 0p FF             | p: Flicker Settings<br>(0: Off, 1: 50Hz, 2: 60Hz)      |
| CAM_DHotPixel                   | -      | 81 01 04 56 0p FF             | p: Dynamic Hot Pixel Setting (0:<br>Off, level 1 to 6) |
| CAM_ApertureM<br>ode(sharpness) | Auto   | 81 01 04 05 02 FF             | Sharpness Auto                                         |
|                                 | Manual | 81 01 04 05 02 FF             | Sharpness Manual                                       |
| CAM_Aperture(sh                 | Reset  | 81 01 04 02 00 FF             | Aperture Control                                       |
| arpness)                        | Up     | 81 01 04 02 02 FF             | -                                                      |
|                                 | Down   | 81 01 04 02 03 FF             | -                                                      |
|                                 | Direct | 81 01 04 42 00 00 0p 0q<br>FF | pq: Aperture Gain                                      |
| CAM_PictureEffec                | Off    | 81 01 04 63 00 FF             | Picture Effect Setting                                 |
| t                               | B&W    | 81 01 04 63 04 FF             | -                                                      |
| CAM_Memory                      | Reset  | 81 01 04 3F 00 pp FF          | pp: Memory Number(=0 to 127)                           |
|                                 | Set    | 81 01 04 3F 01 pp FF          | -                                                      |
|                                 | Recall | 81 01 04 3F 02 pp FF          | -                                                      |
| CAM_LR_Reverse                  | On     | 81 01 04 61 02 FF             | Image Flip Horizontal On/Off                           |
|                                 | Off    | 81 01 04 61 03 FF             | -                                                      |

| CAM_PictureFlip | On               | 81 01 04 66 02 FF          | Image Flip Vertical On/Off        |
|-----------------|------------------|----------------------------|-----------------------------------|
|                 | Off              | 81 01 04 66 03 FF          | -                                 |
| CAM_ColorGain   | Diret            | 81 01 04 49 00 00 00 0p    | p: Color Gain setting 0h (60%) to |
|                 |                  | FF                         | Eh (200%)                         |
| SYS_Menu        | Off              | 81 01 06 06 03 FF          | Turns on/off the menu screen      |
|                 | On               | 81 01 06 06 02 FF          | -                                 |
| Pan_tiltDrive   | Up               | 81 01 06 01 VV WW 03 01    | VV: Pan speed 0x01 (low speed)    |
|                 |                  | FF                         | to 0x18 (high speed)              |
|                 | Down             | 81 01 06 01 VV WW 03 02    | - WW: Tilt speed 0x01 (low speed) |
|                 |                  | FF                         | YYYY: Pan Position                |
|                 | Left             | 81 01 06 01 VV WW 01 03    | ZZZZ: Tilt Position               |
|                 |                  | FF                         |                                   |
|                 | Right            | 81 01 06 01 VV WW 02 03    | -                                 |
|                 |                  | FF                         |                                   |
|                 | Upleft           | 81 01 06 01 VV WW 01 01    | -                                 |
|                 |                  | FF                         |                                   |
|                 | Upright          | 81 01 06 01 VV WW 02 01    | -                                 |
|                 |                  | FF                         |                                   |
|                 | DownLeft         | 81 01 06 01 VV WW 01 02    | -                                 |
|                 |                  | FF                         |                                   |
|                 | DownRight        | 81 01 06 01 VV WW 02 02    | -                                 |
|                 |                  | FF                         |                                   |
|                 | Stop             | 81 01 06 01 VV WW 03 03    | -                                 |
|                 |                  | FF                         |                                   |
|                 | AbsolutePosition | 81 01 06 02 VV WW          | -                                 |
|                 |                  | 0Y 0Y 0Y 0Y 0Z 0Z 0Z 0Z FF |                                   |
|                 | RelativePosition | 81 01 06 03 VV WW          | -                                 |
|                 |                  | 0Y 0Y 0Y 0Y 0Z 0Z 0Z 0Z FF |                                   |
|                 | Home             | 81 01 06 04 FF             | -                                 |
|                 | Reset            | 81 01 06 05 FF             | -                                 |

| Pan_tiltLimitSet     | LimitSet   | 81 01 06 07 00 0W          | W: 1 UpRight 0: DownLeft       |
|----------------------|------------|----------------------------|--------------------------------|
|                      |            | OY OY OY OY OZ OZ OZ OZ FF | YYYY: Pan Limit Position       |
|                      | LimitClear | 81 01 06 07 01 0W          | - ZZZZ: Tilt Position          |
|                      |            | 07 OF OF OF O7 OF OF OF FF |                                |
|                      |            |                            |                                |
| CAM_AFSensitivit     | High       | 81 01 04 58 01 FF          | AF Sensitivity High/Normal/Low |
| y                    | Normal     | 81 01 04 58 02 FF          | -                              |
|                      | Low        | 81 01 04 58 03 FF          | -                              |
| CAM_SettingRese<br>t | Reset      | 81 01 04 A0 10 FF          | Reset Factory Setting          |
| CAM_Brightness       | Direct     | 81 01 04 A1 00 00 0p 0q    | pq: Brightness Position        |
|                      |            | FF                         |                                |
| CAM_Contrast         | Direct     | 81 01 04 A2 00 00 0p 0q    | pq: Contrast Position          |
| _                    |            | FF                         |                                |
| CAM_Flip             | Off        | 81 01 04 A4 00 FF          | Single Command For Video Flip  |
|                      | Flip-H     | 81 01 04 A4 01 FF          | -                              |
|                      | Flip-V     | 81 01 04 A4 02 FF          | -                              |
|                      | Flip-HV    | 81 01 04 A4 03 FF          | -                              |
| CAM_SettingSave      | Save       | 81 01 04 A5 10 FF          | Save Current Setting           |
| CAM_Iridix           | Direct     | 81 01 04 A7 00 00 0p 0q    | pq: Iridix Position            |
|                      |            | FF                         |                                |
| CAM_AWBSensiti       | High       | 81 01 04 A9 00 FF          | High                           |
| vity                 | Normal     | 81 01 04 A9 01 FF          | Normal                         |
|                      | Low        | 81 01 04 A9 02 FF          | Low                            |
| CAM_AFZone           | Тор        | 81 01 04 AA 00 FF          | AF Zone weight select          |
|                      | Center     | 81 01 04 AA 01 FF          | -                              |
|                      | Bottom     | 81 01 04 AA 02 FF          | -                              |
| CAM_ColorHue         | Direct     | 81 01 04 4F 00 00 00 0p    | p: Color Hue setting 0h (- 14  |
|                      |            | FF                         | dgrees) to Eh ( +14 degrees    |

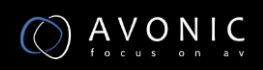

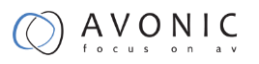

#### Inquiry Commands

- x= Camera Address
- y= Socket Number
- z = Camera Address + 8

All parameter values are in HEX

| Inquiry Command        |                |                      |                      |
|------------------------|----------------|----------------------|----------------------|
| Command                | Command Packet | Packet               | Comments             |
| CAM_ZoomPosIn          | 81 09 04 47 FF | 90 50 0p 0q 0r 0s FF | pqrs: Zoom Position  |
| q                      |                |                      |                      |
| CAM_FocusAFMo<br>deInq | 81 09 04 38 FF | 90 50 02 FF          | Auto Focus           |
|                        |                | 90 50 03 FF          | Manual Focus         |
| CAM_FocusPosIn         | 81 09 04 48 FF | 90 50 0p 0q 0r 0s FF | pqrs: Focus Position |
| q                      |                |                      |                      |
| CAM_WBModeIn           | 81 09 04 35 FF | 90 50 00 FF          | Auto                 |
| q                      |                | 90 50 01 FF          | Indoor mode          |
|                        |                | 90 50 02 FF          | Outdoor mode         |
|                        |                | 90 50 03 FF          | OnePush mode         |
|                        |                | 90 50 05 FF          | Manual               |
| CAM_RGainInq           | 81 09 04 43 FF | 90 50 00 00 0p 0q FF | pq: R Gain           |
| CAM_BGainInq           | 81 09 04 44 FF | 90 50 00 00 0p 0q FF | pq: B Gain           |
| CAM_AEModeInq          | 81 09 04 39 FF | 90 50 00 FF          | Full Auto            |
|                        |                | 90 50 03 FF          | Manual               |
|                        |                | 90 50 0A FF          | Shutter priority     |
|                        |                | 90 50 0B FF          | Iris priority        |
|                        |                | 90 50 0D FF          | Bright               |

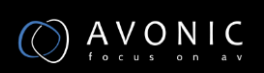

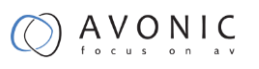

| CAM_ShutterPosl                | 81 09 04 4A FF | 90 50 00 00 0p 0q FF | pq: Shutter Position                             |
|--------------------------------|----------------|----------------------|--------------------------------------------------|
| CAM_IrisPosInq                 | 81 09 04 4B FF | 90 50 00 00 0p 0q FF | pq: Iris Position                                |
| CAM_BrightPosIn<br>q           | 81 09 04 4D FF | 90 50 00 00 0p 0q FF | pq: Bright Position                              |
| CAM_ExpCompM                   | 81 09 04 3E FF | 90 50 02 FF          | On                                               |
| odelnq                         |                | 90 50 03 FF          | Off                                              |
| CAM_ExpCompPo<br>sInq          | 81 09 04 4E FF | 90 50 00 00 0p 0q FF | pq: ExpComp Position                             |
| CAM_BacklightM                 | 81 09 04 33 FF | 90 50 02 FF          | On                                               |
| odeinq                         |                | 90 50 03 FF          | Off                                              |
| CAM_Nosise2DM<br>odeIng        | 81 09 04 50 FF | 90 50 02 FF          | Auto Noise 2D                                    |
|                                |                | 90 50 03 FF          | Manual Noise 3D                                  |
| CAM_Nosise2DLe<br>vel          | 81 09 04 53 FF | 90 50 0p FF          | Noise Reduction (2D) p: 0 to 5                   |
| CAM_Noise3DLev<br>el           | 81 09 04 54 FF | 90 50 0p FF          | Noise Reduction (3D) p: 0 to 8                   |
| CAM_FlickerMod<br>eInq         | 81 09 04 55 FF | 90 50 0p FF          | p: Flicker Settings(0: OFF, 1: 50Hz,<br>2: 60Hz) |
| CAM_ApertureM                  | 81 09 04 05 FF | 90 50 02 FF          | Auto Sharpness                                   |
| odeInq(Sharpness<br>)          |                | 90 50 03 FF          | Manual Sharpness                                 |
| CAM_ApertureInq<br>(Sharpness) | 81 09 04 42 FF | 90 50 00 00 0p 0q FF | pq: Aperture Gain                                |
| CAM_PictureEffec<br>tModeInq   | 81 09 04 63 FF | 90 50 02 FF          | Off                                              |
|                                |                | 90 50 04 FF          | B&W                                              |
| CAM_MemoryInq                  | 81 09 04 3F FF | 90 50 0p FF          | p: Memory number last operated.                  |
| SYS_MenuModel<br>nq            | 81 09 06 06 FF | 90 50 02 FF          | On                                               |
|                                |                | 90 50 03 FF          | Off                                              |

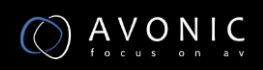

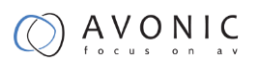

| CAM_LR_Reversel      | 81 09 04 61 FF | 90 50 02 FF          | On                                             |
|----------------------|----------------|----------------------|------------------------------------------------|
| nq                   |                | 90 50 03 FF          | Off                                            |
| CAM_PictureFlipI     | 81 09 04 66 FF | 90 50 02 FF          | On                                             |
| nq                   |                | 90 50 03 FF          | Off                                            |
| CAM_ColorGainIn<br>q | 81 09 04 49 FF | 90 50 00 00 00 0p FF | p: Color Gain setting 0h (60%) to<br>Eh (200%) |
| VideoSystemInq       | 81 09 06 23 FF | 90 50 00 FF          | 1920x1080i60                                   |
|                      |                | 90 50 01 FF          | 1920x1080p30                                   |
|                      |                | 90 50 02 FF          | 1280x720p60                                    |
|                      |                | 90 50 04 FF          | NTSC                                           |
|                      |                | 90 50 05 FF          | NTSC                                           |
|                      |                | 90 50 06 FF          | NTSC                                           |
|                      |                | 90 50 07 FF          | 1920x1080p60                                   |
|                      |                | 90 50 08 FF          | 1920x1080i50                                   |
|                      |                | 90 50 09 FF          | 1920x1080p25                                   |
|                      |                | 90 50 0A FF          | 1280x720p50                                    |
|                      |                | 90 50 0C FF          | PAL                                            |
|                      |                | 90 50 0D FF          | PAL                                            |
|                      |                | 90 50 0E FF          | PAL                                            |
| Pan-                 | 81 09 06 11 FF | 90 50 ww zz FF       | ww: Pan Max Speed                              |
| tiltMaxSpeedInq      |                |                      | zz: Tilt Max Speed                             |
| Pan-tiltPosInq       | 81 09 06 12 FF | 90 50 0w 0w 0w 0w    | wwww: Pan Position                             |
|                      |                | Oz Oz Oz Oz FF       | zzzz: Tilt Position                            |
| CAM_GainLimitIn<br>q | 81 09 04 2C FF | 90 50 0q FF          | p: Gain Limit                                  |
| CAM DHotPixelln      | 81 09 04 56 FF | 90 50 0a FF          | p: Dynamic Hot Pixel Setting (0.               |
| q                    |                |                      | Off, level 1 to 6)                             |
|                      | 81 09 04 58 FF | 90 50 01 FF          | High                                           |

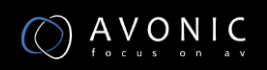

| CAM_AFSensitivit          |                | 90 50 02 FF          | Normal                        |
|---------------------------|----------------|----------------------|-------------------------------|
| ylnq                      |                | 90 50 03 FF          | Low                           |
| CAM_BrightnessI           | 81 09 04 A1 FF | 90 50 00 00 0p 0q FF | pq: Brightness Position       |
|                           |                |                      |                               |
| CAM_ContrastInq           | 81 09 04 A2 FF | 90 50 00 00 0p 0q FF | pq: Contrast Position         |
| CAM_FlipInq               | 81 09 04 A4 FF | 90 50 00 FF          | Off                           |
|                           |                | 90 50 01 FF          | Flip-H                        |
|                           |                | 90 50 02 FF          | Flip-V                        |
|                           |                | 90 50 03 FF          | Flip-HV                       |
| CAM_IridixInq             | 81 09 04 A7 FF | 90 50 00 00 0p 0q FF | pq: Iridix Position           |
| CAM_AFZone                | 81 09 04 AA FF | 90 50 00 FF          | Тор                           |
|                           |                | 90 50 01 FF          | Center                        |
|                           |                | 90 50 02 FF          | Bottom                        |
| CAM_ColorHueIn            | 81 09 04 4F FF | 90 50 00 00 00 0p FF | p: Color Hue setting 0h (- 14 |
| q                         |                |                      | degrees) to Eh ( +14 degrees) |
| CAM_AWBSensiti<br>vityInq | 81 09 04 A9 FF | 90 50 00 FF          | High                          |
|                           |                | 90 50 01 FF          | Normal                        |
|                           |                | 90 50 02 FF          | Low                           |

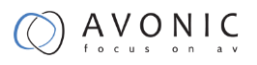

# **Appendix B Dimensions**

Rear

Side

Front

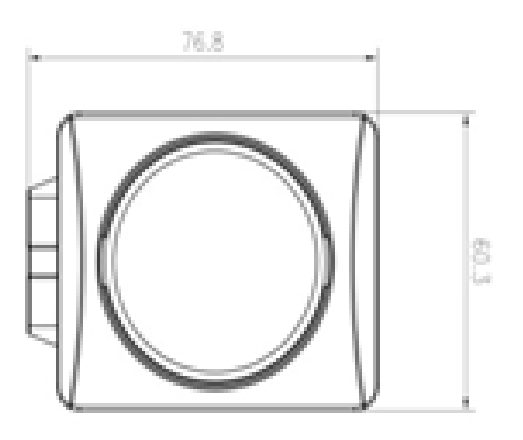

2 42 12- $\bigcirc$ -3 11 T LINE IN 4 1004000 9 -5 Õ æ 87 6

Тор

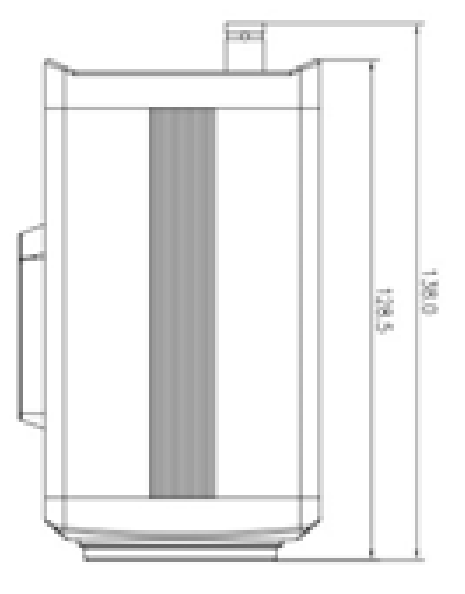

Bottom

All sizes are in mm

Weight: 0.85 kg

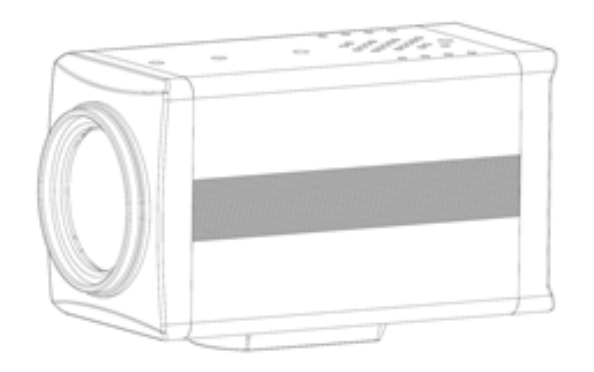

www.avonic.eu

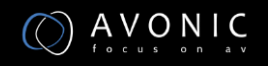